# Betriebsanleitung

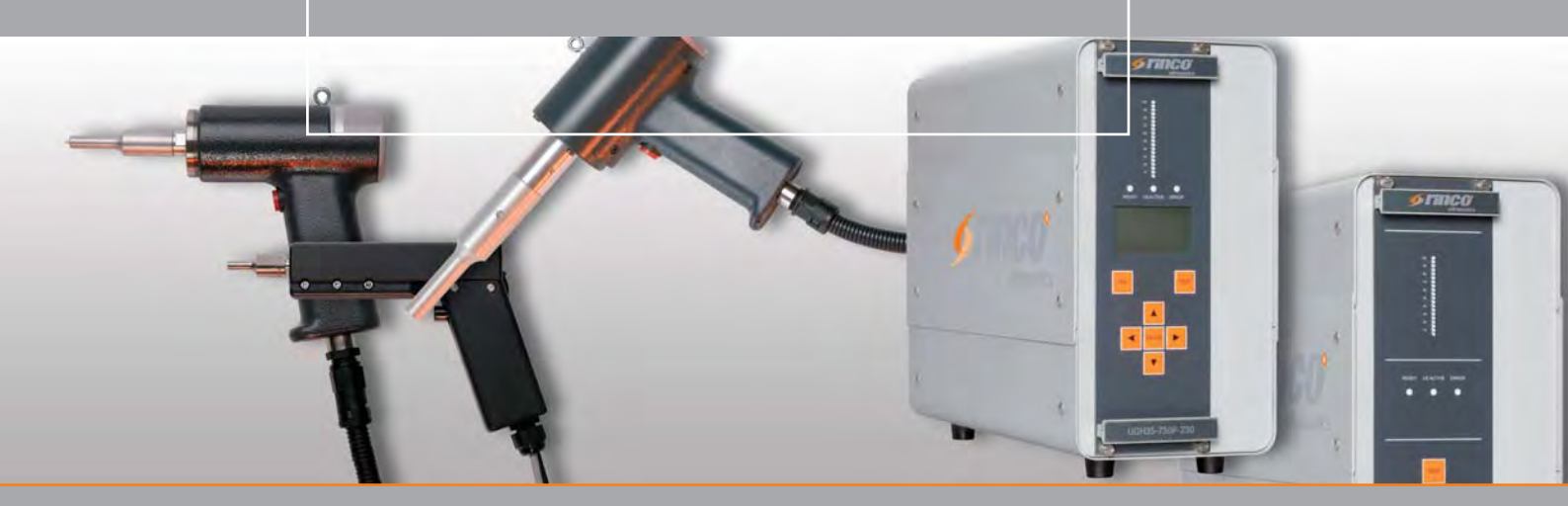

# Handschweissgerät HG70-1 / HG35-3 HG20-1 mit Generator RDG / SDG

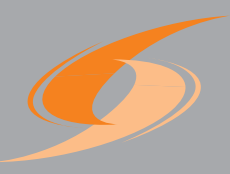

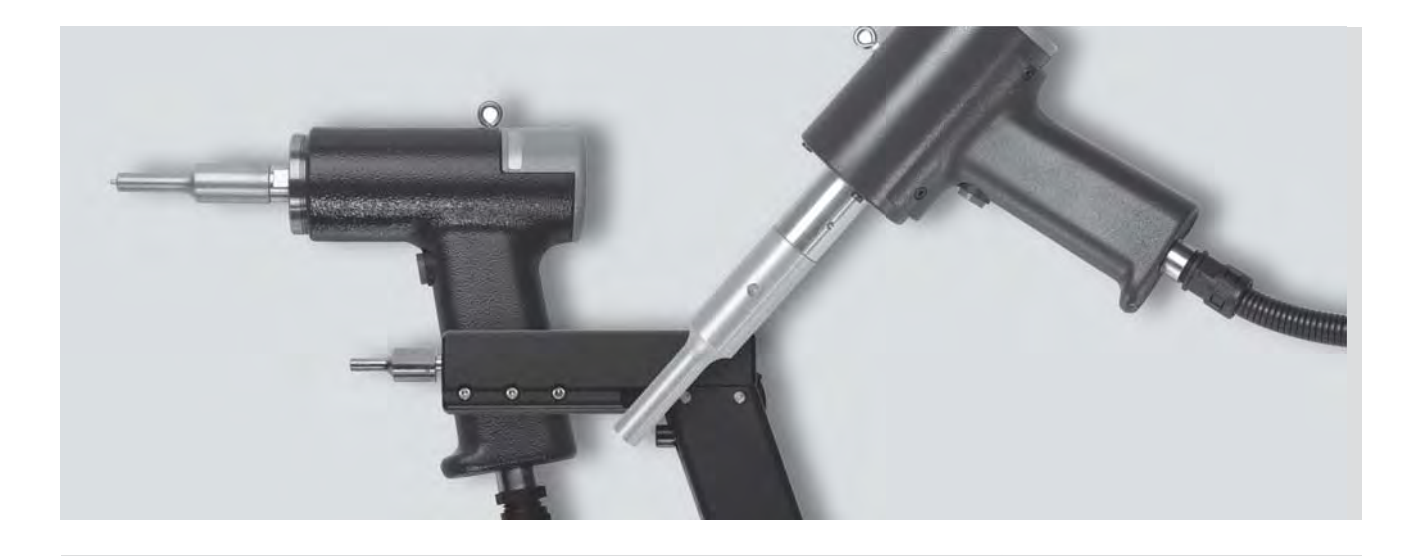

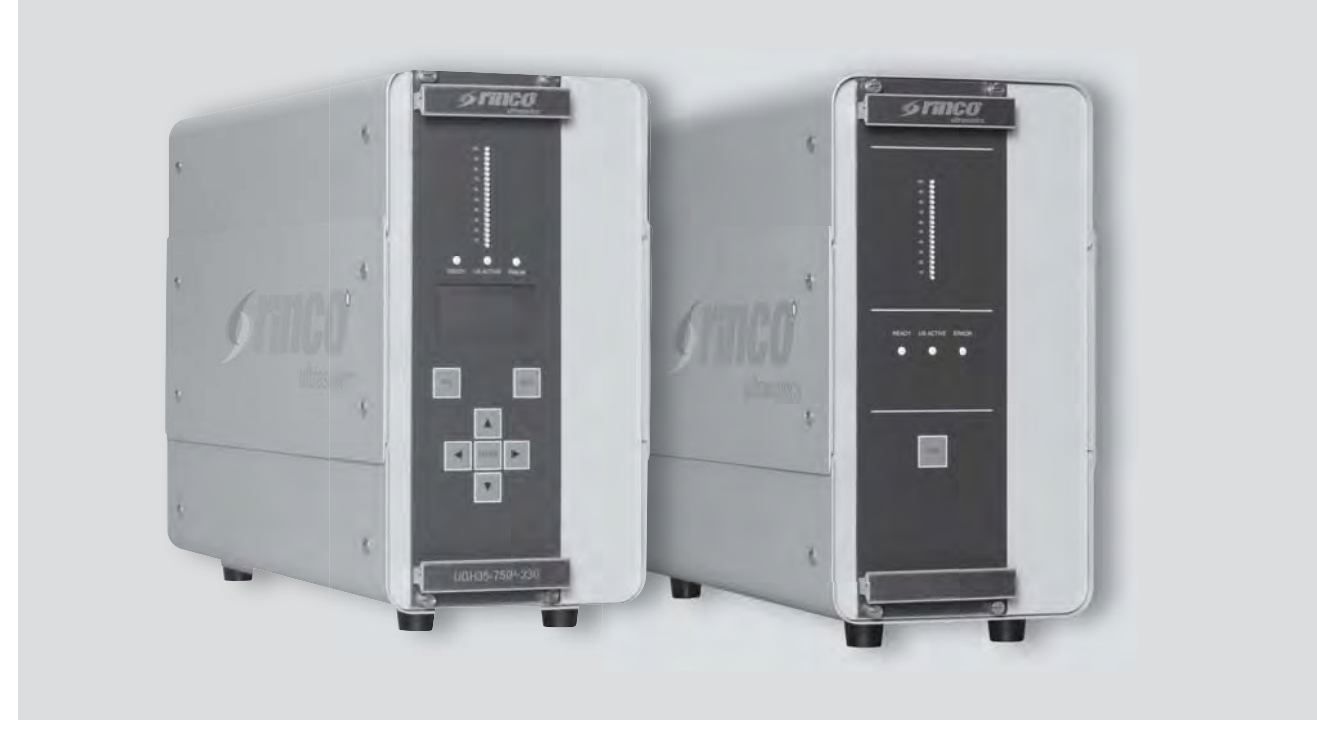

#### Vorbehalt

Die Angaben in dieser Druckschrift entsprechen unserem derzeitigem Wissensstand, sie können jedoch nicht als Zusicherung von bestimmten Eigenschaften oder der Eignung für bestimmte Zwecke der betroffenen Produkte betrachtet werden. Hierfür gelten unsere allgemeinen Vertragsbestimmungen, auch bezüglich Haftung ist darauf zu verweisen. Mit den Angaben in der vorliegenden Druckschrift werden keinerlei Schutzrechte an den Benutzer erteilt und auch keinerlei Zusicherungen für eine Lizenz abgegeben. Dafür sind entsprechende Vereinbarungen zu treffen. Für bestimmte Anwendungen ist die Eignung der Produkte ausschliesslich mit unseren Spezialisten zu prüfen. Für die Richtigkeit der Angaben ist die deutsche Version der Druckschrift massgebend. Copyright by RINCO ULTRASONICS AG, Switzerland

Version 1.0, de, Art.-No. 41539 Erstelldatum: 20.07.2012 Freigabedatum: 20.07.2012

# Hinweise

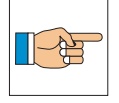

Diese Betriebsanleitung vor dem Auspacken und vor der Inbetriebnahme des Gerätes lesen und genau beachten!

Das Gerät darf nur von Personen benutzt, gewartet und instand gesetzt werden, die mit der Betriebsanleitung und den geltenden Vorschriften über Arbeitssicherheit und Unfallverhütung vertraut sind.

#### Gerätespezifische Angaben

#### Vertretung

# Inhaltsverzeichnis

| 1  | Symb          | ol- und Zeichenerklärung                             | 6        |
|----|---------------|------------------------------------------------------|----------|
| 2  | Trans         | sport                                                | 7        |
|    | 2.1           | Entgegennahme der Lieferung                          | 7        |
|    | 2.2           | Transportschäden                                     | 7        |
| 2  | Tech          | nische Naten                                         | 8        |
| 5  | 3 1           | Normen und Anwendungsbedingungen                     | 8        |
|    | 3.1           | Grenzwerte Anschlusswerte                            | 0<br>8   |
|    | 0.2           |                                                      | 0        |
| 4  | Siche         |                                                      | 9        |
|    | 4.1           | Angemeine mormationen                                | 9        |
|    | 4.Z           | Apwondung wie vergeschrieben                         | 9        |
|    | 4.3<br>// //  | Installation                                         | 9        |
|    | 4.4<br>// 5   | Flaktrische Anschlüsse                               | 10       |
|    | 4.5           | Betrieh                                              | 10       |
| _  | 4.0           |                                                      | 10       |
| 5  | Instal        | llation                                              | 11       |
|    | 5.1           | Viechanische Installation                            | 11       |
|    |               | 5.1.1 Abmessung Hendgeröt                            | 11       |
|    | 50            | 5.1.2 Admessurig Hanugerat                           | 10       |
|    | 5.2<br>5.3    | Elektroinstallation                                  | 12       |
|    | 0.0           | 5.3.1 Energieanschluss und                           | 10       |
|    |               | Verbindungen                                         | 13       |
|    |               | 5.3.2 Schutzleiteranschluss                          | 14       |
|    |               | 5.3.3 Potentialausaleich                             | 14       |
|    | 5.4           | EMV- gerechte Installation                           | 14       |
|    |               | 5.4.1 Installation eines CE- typischen               |          |
|    |               | Ultraschallsystems                                   | 14       |
| 6  | Betrie        | eb                                                   | 15       |
|    | 6.1           | Hochspannung                                         | 15       |
|    | 6.2           | Geräuschemissionen                                   | 15       |
|    | 6.3           | Dämpfe und Staubemissionen                           | 15       |
|    | 6.4           | Temperatur                                           | 15       |
|    | 6.5           | Garantieerkärung                                     | 16       |
| 7  | Produ         | ıktinformation                                       | 17       |
|    | 7.1           | SDG Funktionseigenschaften                           | 17       |
|    | 7.2           | RDG Funktionseigenschaften                           | 18       |
|    | 7.3           | HG70-1 / HG35-3 / HG20-1                             |          |
|    |               | Produktübersicht                                     | 19       |
|    | 7.4           | Kuniung                                              | 20       |
| 8  | Bedie         | en- und Anzeigeelemente                              | 21       |
|    | 8.1           | SDG Generator                                        | 21       |
|    | 0.0           | 8.1.1 Zeichen LCD Display                            | 22       |
|    | 0.2<br>0.2    | RDG Generator<br>Handaabwaiaagarät                   | 23       |
|    | 0.3           | Nontilbox (optional)                                 | 24       |
| ~  | 0.4           |                                                      | 24       |
| y  |               | Signalo                                              | 25       |
|    | 9.1           | Beispiel Applikation                                 | 20       |
|    | 9.Z           |                                                      | 20       |
| 10 | <b>Betrie</b> | ebsarten<br>Sebweissmedi SDC                         | 27       |
|    | 10.1          | 10.1.1 Zeitmedue                                     | 27       |
|    |               | 10.1.1 Zelullouus                                    | 27       |
|    |               | 10.1.2 Energiemouus<br>10.1.3 Kontinuierlicher Modus | 27<br>27 |
|    | 10.2          | Schweissmodus RDG                                    | 27       |
|    |               |                                                      |          |

|    | 10.3   | Startmode                              | 27        |
|----|--------|----------------------------------------|-----------|
|    |        | 10.3.1 Automatisch                     | 27        |
|    | 10.4   | Leistung- und Energiemessung           | 28        |
|    |        | 10.4.1 Leistungsmessung und            | 00        |
|    | 105    | Leistungsüberlast                      | 28<br>28  |
|    | 10.5   | 10.5.1 Energiemessung                  | 20<br>28  |
|    | 10.6   | Ultraschalltest                        | 29        |
|    |        | 10.6.1 SDG - Verlust und               |           |
|    |        | Amplitudenmessung                      | 29        |
|    | 10.7   | Frequenzfangbereich                    | 29        |
|    | 10.8   | Amplitudenwahl SDG                     | 29        |
| 11 | Einste | llungen                                | 30        |
|    | 11.1   | SDG                                    | 30        |
|    |        | II.I.I DIP-SWItch für                  | 20        |
|    | 112    | RDG                                    | 30        |
|    | 11.2   | 11.2.1 DIP-Switches                    | 30        |
|    | 11.3   | Jumper J6                              | 32        |
|    | 11.4   | Jumper J9 / J10                        | 33        |
| 12 | Ampli  | tudenwerte                             | 34        |
|    | 12.1   | Amplitudenwerte 20 kHz Generatoren     | 34        |
|    |        | 12.1.1 Amplitudendiagramm              |           |
|    |        | von 20 kHz Generatoren                 | 34        |
|    |        | 12.2.1 Amplitudendiagramm              |           |
|    |        | von 35 kHz Generatoren                 | 35        |
|    |        | 12.3.2 Amplitudendiagramm              |           |
|    |        | von 70 kHz Generatoren                 | 36        |
| 13 | Inbetr | iebnahme                               | 37        |
|    | 13.1   | HG70-1 / HG35-3 / HG20-1 mit SDG       | 37        |
|    | 13.Z   | HG/U-1 / HG30-3 / HG2U-1 IIIIL KDG     | 37<br>20  |
|    | 10.0   | 13.3.1 HG70                            | 38        |
|    |        | 13.3.2 HG35 / HG20                     | 38        |
|    | 13.4   | Sonotrodenwechsel                      | 39        |
| 14 | Techn  | ische Daten                            | 40        |
|    | 14.1   | Spannungsversorgung                    | 40        |
|    | 14.2   | Generatorsicherungen                   | 40        |
|    | 14.3   | Analoge und digitale Ein- und Ausgänge | 40        |
| 15 | Reinig | gung und Wartung                       | 41        |
|    | 15.1   | Periodische Kontrolle                  | 41        |
|    | 15.2   | Schwingersystem                        | 42        |
|    | 15.3   | verschraubung                          | 42        |
| 16 | Entso  | rgung                                  | 43        |
| 17 | Fehle  | rmeldung und Fehlerauswertung          | 44        |
|    | 17.1   | Fehlercode des SDG - Ultraschall-      | <u> ۲</u> |
|    |        | generators                             | 45        |
| 18 | Menu   | baum SDG                               | 46        |
| 19 | Betrie | bsparameter                            | 47        |
| 20 | Fehle  | rbehebung                              | 48        |
|    | 20.1   | Allgemeine Fehler                      | 49        |
|    | 20.2   | Generatorfehler LED1                   | 49        |
|    | 20.3   | Konverter- und Anwendungstehler LED2   | 50        |

# Vorwort

Wir freuen uns, dass Sie sich zum Kauf eines RINCO-Produktes entschieden haben. Wir sind überzeugt, dass Sie mit dem Einsatz dieses Gerätes ein Höchstmass an Wirtschaftlichkeit und Produktqualität erreichen werden.

Zweck dieses Handbuches ist es, dem Käufer und Benutzer alle notwendigen Informationen zur Handhabung, Montage, Bedienung und Pflege des Gerätes zu vermitteln.

Um die ständige Betriebsbereitschaft des Gerätes sicherzustellen, ist es notwendig, Hinweise und Anweisungen in diesem Handbuch zu befolgen.

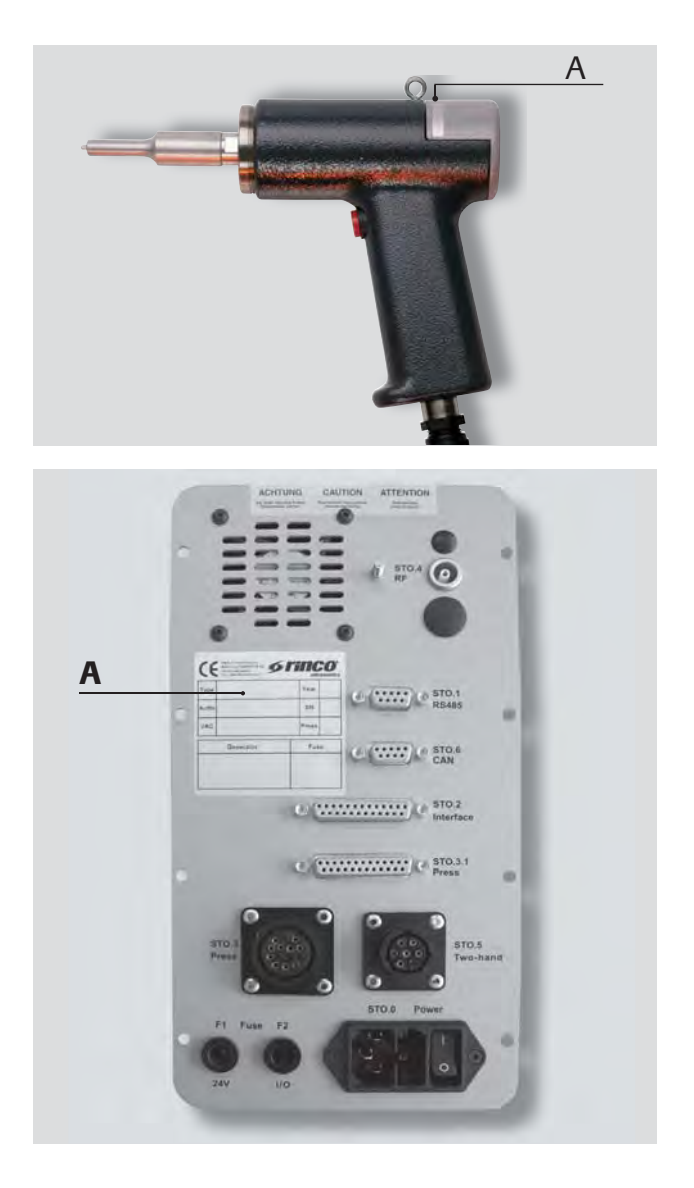

#### Wichtig!

Bei Anfragen über Ihr Gerät bitten wir Sie, die genaue Typenbezeichnung und die Geräteseriennummer anzugeben.

Diese befindet sich auf dem Typenschild **(A)** sowie auf der zweiten Seite dieser Betriebsanleitung.

Die Konstruktion und Schaltung dieser Geräte werden ständig weiterentwickelt und verbessert und sind auf dem neuesten Stand der Technik.

RINCO ULTRASONICS AG Romanshorn, Schweiz.

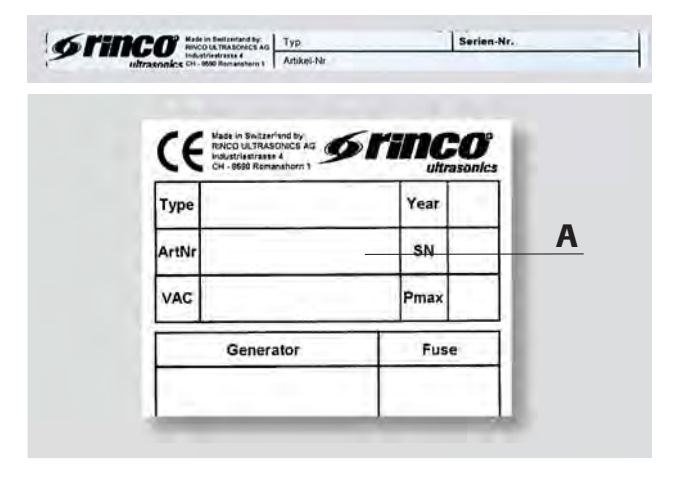

# 1 Symbol- und Zeichenerklärung

Textabschnitte mit folgenden Symbolen besonders beachten:

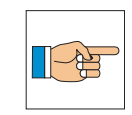

Hinweis!

Vorsicht!

Besonders wichtige Informationen oder Betriebshinweise für den störungsfreien Betrieb.

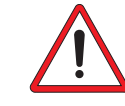

Bezeichnet Gefahrenhinweise, deren Nichtbeachtung schwere Verletzungen oder die Gefahr der Beschädigung von Geräteteilen zur Folge haben kann.

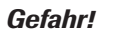

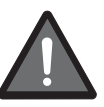

Bezeichnet Gefahrenhinweise, deren Nichtbeachtung den Tod oder schwerste Verletzungen zur Folge haben können.

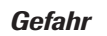

Gebot!

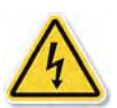

elektrische Spannung! Warnung vor gefährlicher elektrischer Spannung. Bei dieser Warnung ist Vorsicht geboten. Abstand halten ist die beste Schutzmassnahme.

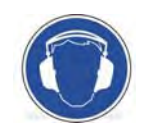

Gehörschutz tragen. Zeigt, welche Schutzmassnahme am entsprechenden Arbeitsplatz eingehalten werden muss.

# 2 Transport

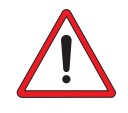

Transporthinweise auf der Verpakung unbedingt beachten!

#### 2.1 Entgegennehmen der Lieferung

Der Versandbehälter für Maschinen und Geräte hält normaler Beanspruchung beim Transport auf Strassen, auf Schienen und in der Luft stand.

Nach Erhalt der Sendung kontrollieren, ob alle Teile mit der Verpackungsliste übereinstimmen und keine sichtbaren Schäden festzustellen sind. Falls Schäden festgestellt werden, sofort die Transportfirma avisieren und die Verpackung als Beweismittel aufbewahren.

#### 2.2 Transportschäden

Für Schäden, die während des Transportes entstehen, ist die Transportfirma verantwortlich. Ein vollständiger Bericht, der den Schaden genau beschreibt, muss der Transportgesellschaft eingereicht werden und dient als Grundlage für den Schadensanspruch.

Schäden oder Verlust, der von uns gelieferten Güter sind uns sofort zu melden und durch eine Kopie des oben erwähnten Berichtes zu bestätigen.

Sofern die Lieferung durch RINCO ULTRASONICS AG franko Haus oder CIF erfolgt ist, wird die beschädigte Sendung gegebenenfalls ersetzt und Ansprüche an die zuständige Transportversicherung gestellt.

# **3 Technische Daten**

| Konformität:                  | CE                                                          |                          |  |  |  |  |
|-------------------------------|-------------------------------------------------------------|--------------------------|--|--|--|--|
| Umgebungsbedingungen:         | - nicht kondensierend, mittlere relative Feuchte 20 bis 90% |                          |  |  |  |  |
|                               | - 0 bis 1000 Meter über NN                                  |                          |  |  |  |  |
| Temperaturbereich:            | Transport / Lagerung                                        | -20 bis +70 Grad Celsius |  |  |  |  |
| (Umgebungstemperatur) Betrieb |                                                             | +10 bis +50 Grad Celsius |  |  |  |  |
| Ableitstrom:                  | > 10 mA gegen PE                                            |                          |  |  |  |  |
| Schutzmassnahmen gegen:       | Kurzschluss, Überlast, Übertemperatur der Endstufe          |                          |  |  |  |  |

#### 3.1 Normen und Anwendungsbedingungen

#### 3.2 Grenzwerte, Anschlusswerte

| Тур             | HF-Leistung | HF-Leistung | HF-Leistung | Netzversorgu  | Standby   |        |
|-----------------|-------------|-------------|-------------|---------------|-----------|--------|
|                 | Peak        | Impuls-     | Dauer-      | Spannungs-    | Eingangs- | (max)  |
|                 |             | betrieb     | betrieb     | frequenz      | leistung  |        |
|                 | (1); (4)    | (2); (4)    | (3); (4)    |               | (max)     |        |
| SDG20-2000P-230 | 2400 W      | 1600 W      | 1000 W      |               | 3800 VA   |        |
| RDG20-2000P-230 |             |             |             |               |           |        |
| SDG20-1500P-230 | 1800 W      | 1200 W      | 700 W       |               | 2600 VA   |        |
| RDG20-1500P-230 |             |             |             | L1/N PE 230V  |           |        |
| SDG20-1000P-230 | 1200 W      | 1000 W      | 700 W       | +/- 10%       | 2200 VA   |        |
| RDG20-1000P-230 |             |             |             | 50 / 60 Hz    |           |        |
|                 |             |             |             |               |           |        |
| SDG35-750P-230  | 900 W       | 650 W       | 500 W       |               | 1700 VA   | 60\/A  |
| RDG35-750P-230  |             |             |             |               |           | 00 1/1 |
|                 |             |             |             |               |           |        |
| SDG35-400P-110  | 480 W       | 400 W       | 400 W       | L1/N PE 110V  | 1100 VA   |        |
| RDG35-400P-110  |             |             |             | +/- 10%       |           |        |
|                 |             |             |             | 50 / 60 HZ    |           |        |
| SDG35-400P-230  | 480 W       | 400 W       | 400 W       | 1 1/N PE 230V | 1100 VA   |        |
| RDG35-400P-230  |             |             |             | +/- 10%       |           |        |
| SDG70-100P-230  | 120 W       | 100 W       | 100 W       | 50 / 60 Hz    | 320 VA    |        |
| RDG70-100P-230  | 120 W       | 100 W       | 100 W       |               | 320 VA    |        |

 Max. Spitzenleistung (im Millisekundenbereich)
 Impulsbetrieb 1 zu 9 (z.B. 1 s ON 9 s OFF)
 Bei 100% Ampiltude
 Diese Werte sind als nicht garantierte Richtwerte des RDG / SDG- Generators zu verstehen. Die Werte eines Gesamtsystems können davon stark abweichen.

# **4** Sicherheitsinformationen

#### **4.1 Allgemeine Informationen**

Einige Bauteile der Ultraschallanlage (HF-Kabel, Konverter, Sonodroden) können so betrieben werden, dass sie sich bewegen oder rotieren.

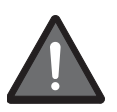

Unbefugtes Entfernen der erforderlichen Abdeckung, unsachgemäße Verwendung und nicht vorschriftsmäßige Installation oder Bedienung können schwere Personen- oder Sachschäden verursachen.

Sämtliche Tätigkeiten bei Transport, Installation und Inbetriebnahme sowie Wartungsarbeiten müssen von qualifiziertem und geschultem Fachpersonal durchgeführt werden (IEC 364 und CENELEC HD 384 oder DIN VDE 0100 und IEC-Report 664 oder DIN VDE 0110 sowie nationale Unfallverhütungsvorschriften müssen beachtet werden).

Gemäß diesen grundlegenden Sicherheitsinformationen handelt es sich bei qualifiziertem und geschultem Fachpersonal um Personen, die mit der Installation, der Montage, der Inbetriebnahme und dem Betrieb des Produkts vertraut sind. Qualifiziertes und geschultes Fachpersonal verfügt über die für ihre Tätigkeit erforderliche Qualifikationan.

#### 4.2 Bestimmungsgemässe Verwendung

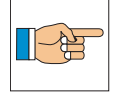

RDG / SDG- Generatoren und Zubehör sind ausschliesslich zum Schweissen und Schneiden geeigneter Materialien bestimmt.

Je nach Material und Anwendung können unter Umständen gesundheitsgefährdende Dämpfe, Materialabrieb, hohe Temperaturen an Material und Werkzeug wie auch eine hohe Lärmbelastung entstehen. Sorgen Sie in diesem Fall für geeignete Massnahmen wie z.B. Abdeckungen, Schallschutzkabinen, Feuerlöschanlagen, um eine Gefährdung von Menschen auszuschliessen.

Informieren Sie sich bei ihrem Materiallieferanten über mögliche Gefährdungen, die durch das Ultraschallschweissen oder Schneiden entstehen. Für weitere Informationen betreffend geeigneten Materialien, wenden Sie sich bitte an die RINCO ULTRASONICS AG.

#### 4.3 Anwendung wie vorgeschrieben

RDG / SDG- Generatoren sind Bauteile (unvollständige Maschienen), die für die Installation in elektrische Systeme oder Maschinen vorgesehen sind. Sie sind ausschließlich für professionelle und kommerzielle Zwecke gemäß EN 61000-3-2 gedacht. Diese Dokumentation enthält Informationen zur Einhaltung der Norm EN 61000-3-2.

Bei der Installation von RDG / SDG- Generatoren in Maschinen ist die Inbetriebnahme (d. h. der Start des Betriebs wie vorgeschrieben) untersagt, bis nachgewiesen wurde, dass die Maschine den Bestimmungen der EG-Richtlinie 98/37/EG (Maschinenrichtlinie) entspricht und die harmonisierte Norm EN 60204 eingehalten wird.

Die Inbetriebnahme (d. h. der Start des Betriebs wie vorgeschrieben) ist nur dann zulässig, wenn die EMV-Richtlinie 89/336/EWG eingehalten wird.

RDG / SDG- Generatoren genügen den Anforderungen der Niederspannungsrichtlinie 73/23/EWG. Für den Generator gelten die harmonisierten Normen der Serie EN 50178/DIN VDE 0160.

#### 4.4 Installation

Sorgen Sie für sachgemäßen Umgang und vermeiden Sie übermäßige mechanische Beanspruchung. Vermeiden Sie das Verbiegen von Bauteilen wie auch das Ändern von Isolationsabständen beim Transport oder dem Umgang mit der Einheit. Berühren Sie keine elektronischen Bauteile und Kontakte.

RDG / SDG- Generatoren enthalten elektrostatisch empfindliche Bauteile, die bei unsachgemäßem Umgang leicht beschädigt werden können. Beschädigen oder zerstören Sie keine elektrischen Bauteile, da dadurch Ihre Gesundheit gefährdet werden könnte!

#### 4.5 Elektrische Anschlüsse

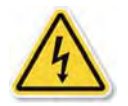

Wenn Arbeiten an stromführenden RDG / SDG-Generatoren durchgeführt werden, müssen die geltenden nationalen Unfallverhütungsvorschriften (z. B. VBG 4) eingehalten werden.

Die Elektroinstallation muss im Sinne der geltenden Bestimmungen (z. B. Leitungsquerschnitte, Sicherungen, PE-Anschlüsse) durchgeführt werden. Zusätzliche Informationen können der Dokumentation entnommen werden.

Die Dokumentation enthält Informationen über die Installation gemäß den EMV- Richtlinien

(Abschirmung, Erdung, Filter und Leitungen).

#### 4.6 Betrieb

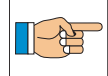

Systeme mit RDG / SDG- Generatoren müssen mit zusätzlichen Überwachungs- und Schutzvorrichtungen ausgerüstet werden, die den geltenden Normen (z. B. Normen für technische Einrichtungen, Unfallverhütungsvorschriften usw.) entsprechen.

Unabhängig davon, ist ein NOT-AUS Kreis, eine Netztrenneinrichtung sowie eine all-Phasige Absicherung des Eingangskreises zwingend vorgeschrieben.

# **5** Installation

#### 5.1 Mechanische Installation

#### 5.1.1 Abmessung Generator

Der RDG / SDG- Generator hat die auf der folgenden Skizze aufgeführten Einbaumasse mit einem Gewicht von ca. 9.5 kg.

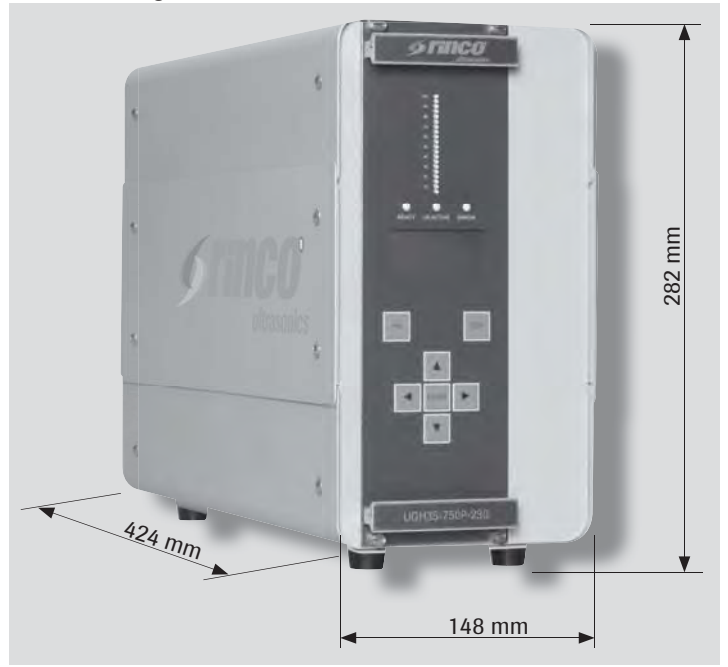

#### 5.1.2 Abmessung Handgerät

Das Handschweissgerät hat die auf der folgenden Skizze aufgeführten Masse mit einem Gewicht von ca. 0.25 kg für das HG70-1, ca. 0.7 kg für das HG35-3 und ca. 1.8 kg für das HG20-1.

#### HG70-1

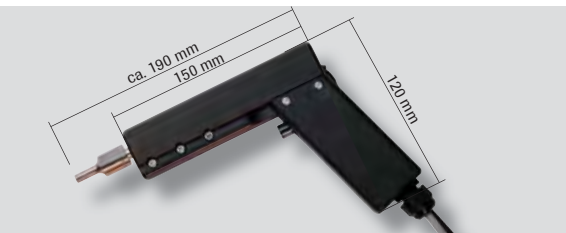

HG20-1

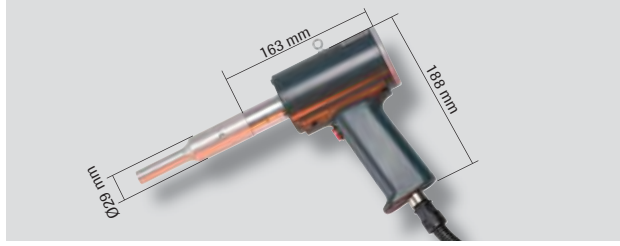

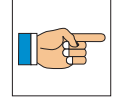

Für weitere Informationen kontaktieren Sie bitte die RINCO ULTRASONICS AG.

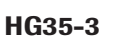

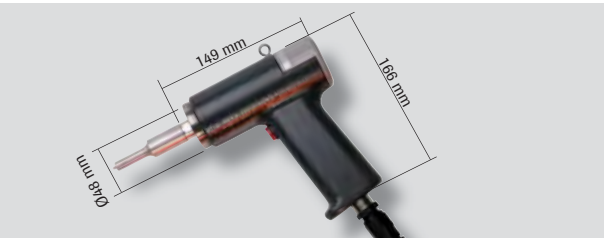

#### 5.2 Umgebungsbedingungen

Die RDG / SDG- Generatoren dürfen nicht an Orten installiertwerden, an denen sie ungünstigen Umgebungsbedingungen ausgesetzt sind. Hierzu gehören: brennbare, ölige oder schädliche Dämpfe oder Staub, übermässige Feuchtigkeit, extreme Vibrationen oder Temperaturen. Für zusätzliche Informationen wenden Sie sich bitte direkt an RINCO ULTRASONICS AG.

|--|

Die Funktion des RDG / SDG- Generators wird von der Umgebungstemperatur beeinflusst. Die zulässige Umgebungstemperatur beträgt 10° C bis 50° C. Der RDG / SDG- Generator muss so installiert werden, dass seine maximal zulässige Temperatur keinesfalls überschritten wird. Die Umgebungstemperatur muss kontrolliert werden.

Falls die vorgeschriebene Temperatur nicht eingehalten werden kann, muss eine entsprechende Vorrichtung (Kühlung, etc.) eingesetzt werden. Bei hochlastiger, kontinuierlicher und quasikontinuierlicher Anwendung sollte generell gekühlt werden.

RINCO ULTRASONICS AG berät Sie gerne in der Auswahl der geeigneten Ausführung.

#### 5.3 Elektroinstallation

#### 5.3.1 Energieanschluss und Verbindungen

Zur Herstellung der Betriebsbereitschaft folgende Schritte ausführen:

 Gerätestecker in die Steckdosen am Generator einstecken

#### SDG

- STO\_0 Netzanschluss
- STO\_1 RS485
- STO\_2 Interface (Option)
- STO\_3 Vorschub (Option)
- STO\_3\_1 Easy 745 / Easy 3000 (Option)
- STO\_4 Konverteranschluss
- STO\_5 Start
- STO\_6 CANopen

#### RDG

- STO\_0 Netzanschluss
- STO\_1 Keine Funktion
- STO\_2 Interface (Option)
- STO\_3 Vorschub (Option)
- STO\_3\_1 Keine Funktion
- STO\_4 Konverteranschluss
- STO\_5 Start
- STO\_6 Keine Funktion
- Leitung für den Potenzialausgleich und Schutzleiteranschluss festschrauben

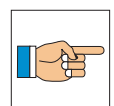

Bitte beachten Sie die Kapitel 5.3.2 und 5.3.3

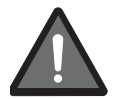

Nur geerdeten Netzschanschluss verwenden.

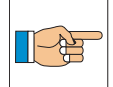

Weitere Angaben über Steckerbelegung siehe Kapitel 9.

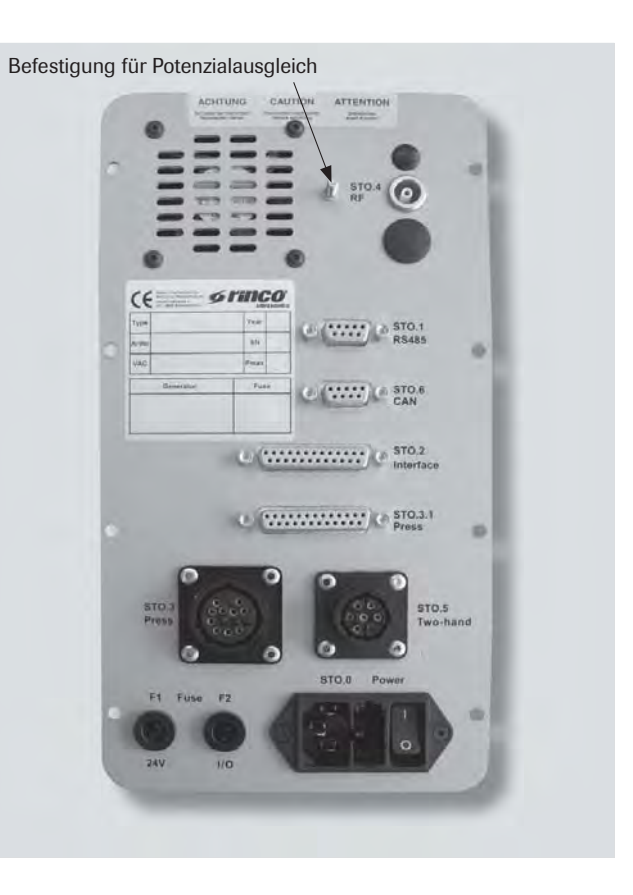

#### 5.3.2 Schutzleiteranschluss

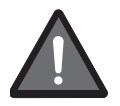

Der RDG / SDG- Generator darf niemals ohne Schutzleiteranschluss betrieben werden. Zudem muss vom RDG / SDG- Generator zu jedem Ultraschallkonverter ein Schutzleiteranschluss mit min. 2,5 mm<sup>2</sup> geführt werden.

#### 5.3.3 Potentialausgleich

Alle Komponenten eines Ultraschallsystems müssen an ein Hauptpotential angeschlossen werden. Diese Verbindung kann wie z.B. über eine Montageplatte oder eine Leitung mit min. 6 mm<sup>2</sup> angeschlossen sein.

#### 5.4 EMV- gerechte Installation

Fa. RINCO ULTRASONICS AG hat Konformitätsbewertungen mit den Generatoren des Typs RDG / SDG an bestimmten, definierten Schwingereinheiten vorgenommen. Diese bewerteten Ultraschallsysteme werden im folgenden «CE- typisches Ultraschallsystem» genannt.

#### 5.4.1 Installation eines CE- typischen Ultraschallsytems

Für einen EMV- gerechten Anschluss müssen folgende Punkte beachtet werden:

- · Ferrit beidseitig auf HF-Kabel anbringen
- Datenkabel dürfen nicht parallel zum HF-Kabel oder Netzkabel verlegt werden
- · Beidseitig abgeschmierte Kabel verwenden

# 6 Betrieb

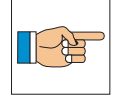

Bei der Installation des RDG / SDG- Generators in Maschinen ist die Inbetriebnahme (d. h. der Start des Betriebs wie vorgeschrieben) untersagt, bis nachgewiesen wurde, dass die Maschine den Bestimmungen der EG-Richtlinie 2006/42 EC (Maschinenrichtlinie) entspricht und die harmonisierte Norm EN 60204-1 eingehalten wird.

#### 6.1 Hochspannung

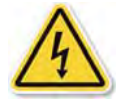

Vorsicht!

Während des Betriebes keinesfalls den Generatoreinschub herausziehen.

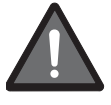

Gefahr!

Im Inneren der Geräte herrscht Hochspannung – Verletzungsgefahr!

#### Bitte folgende Punkte beachten:

- Jede sicherheitsbedenkliche Arbeitsweise unterlassen!
- Das Gerät nur betreiben, wenn alle Schutzeinrichtungen und sicherheitsbedingte Einrichtungen z.B. lösbare Schutzeinrichtungen, Schallschutz, vorhanden und funktionstüchtig sind.
- Vor dem Einschalten des Gerätes sicherstellen, dass niemand durch das anlaufende Gerät gefährdet werden kann.

#### 6.2 Geräuschemissionen

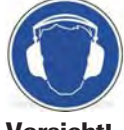

Vorsicht!

Grenzwerte: Ultraschall verursacht nach dem heutigen Stand des Wissens keine Schädigung, wenn der Maximalpegel unter 140 dB und der Mittelwertpegel, bezogen auf 8 Std. / Tag unter linear 110 dB liegt.

Bei einer 20 kHz Anwendung muss der System-Integrator dem Operateur z.B. entweder mittels Gebotaufkleber an der Maschine das Tragen eines Gehörschutzes vorschreiben oder den Arbeiter durch die Verwendung einer Schallschutzkabine vor anfallender Geräuschemission schützen.

Schallanteile im hörbaren Bereich gelten als gehörgefährdend, wenn der energieäquivalente Dauerschalldruckpegel  $L_{eq} = 88 \text{ dB}(A)$  und mehr erreicht (bezogen auf eine repräsentative Arbeits-periode von 8 h / Tag, max. 2000 h / Jahr).

Als Grenzbereich der Gehörgefährdung gelten energieäquivalente Dauerschalldruckpegel  $L_{eq}$  von 85 bis 87 dB(A) pro Tag oder Woche sowie Impulsschallereignisse mit einem Spitzenwert  $L_{Peak}$  über 140 dB(C).

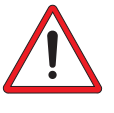

# Beim Schweissen spezieller Werkstoffe kann der Geräuschpegel 70 dB (A) überschreiten.

#### Gegenmassnahmen:

- Gehörschutz tragen
- Schallschutzhaube montieren (Option) (Angaben nach SUVA-Information Nr 86048 d 4.94)

Weitere Messwerte können dem «Schallmessprotokoll von RINCO-Anlagen» Nr. 920-3903/1.95 entnommen werden.

#### 6.3 Dämpfe und Staubemissionen

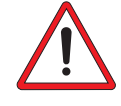

Abhängig vom Werkstoff können beim Schweissen oder schneiden gesundheitsgefährdende Dämpfe oder Staub entstehen.

#### Gegenmassnahmen:

- Absauganlage vorsehen
- Staubmaske tragen

#### **6.4 Temperatur**

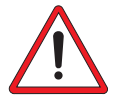

#### Abhängig von Werkstoff können beim Schweissen oder Schneiden hohe Temperaturen am Werkstoff und Werkzeug entstehen.

In solch einem Fall ist zu prüfen, ob eine Feuerlöschanlage vorzusehen ist. Es sind vom Anwender für jeden Werkstoff, der verarbeitet werden soll, die Spezifikationen (Sicherheitsdatenblatt) einzuholen und auf mögliche Gefährdungen durch Verarbeitung mit Ultraschall zu überprüfen. Auch die sachgerechte Entsorgung von Restmaterial ist vom Anwender auszuführen.

#### 6.5 Garantieerklärung

RINCO ULTRASONICS ist mit der Lieferung des Gerätes eine Garantieverpflichtung gemäss VSM (Verein Schweizerischer Maschinenindustrieller) eingegangen.

Voraussetzung für die Erfüllung der Gewährleistungsbedingungen durch die RINCO ULTRASONICS sind unter anderem:

- Der Benutzer muss Kenntnisse über den Inhalt dieser Betriebsanleitung besitzen.
- Die in dieser Betriebsanleitung enthaltenen Instruktionen und Warnhinweise sind zu befolgen.
- Eigenmächtige Umbauten oder Änderungen an Teilen des Gerätes, des Schwingersystemes und des Generators sind nicht gestattet.

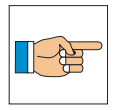

RINCO ULTRASONICS ist gerne bereit, eventuelle Unklarheiten telefonisch zu erklären oder eine Instruktion durch befähigte Fachkräfte durchzuführen.

# **7** Produktinformation

#### 7.1 SDG Funktionseigenschaften

#### Klares Steuerungskonzept für Sondermaschinen

- Flexibles Modulsystem durch verschiedene Einschübe
- Alle Steueraufgaben und Parameterinput durch anlageneigene SPS möglich
- bedienerfreundlich durch die Tastatur und einen grösseren 5x20 Zeichen LCD Display
- Menüführung ist zurzeit in 7 Sprachen
- Errorcodierung (Generatorfehler, Schwingersystemfehler, Limitfehler)
- Digitale Ein- und Ausgänge für Steuerung
- Analoge Amplitudenwahl (30 100%)
- Analoger Leistungsausgang (0 120%)
  - 0 4 V (Stückzähler Pin 13)
  - 0 10 V (Stückzähler Pin 16)

#### Mehr Prozesssicherheit durch aktive Prozessüberwachung

- Digitale Steuer- und Regeltechnik konzipiert nach den neusten Erkenntnissen der Ultraschallschweisstechnologie
- Schweissung gesteuert durch digitalen Signalprozessor (DSP)
- Digitale PLL für Frequenzregelung
- Schweissmodi:
  - Zeitmode (Genauigkeit 1ms) mit Energielimiten
  - Energiemode (Genauigkeit 0.1Ws) mit Zeitlimiten
  - Zeit- und Energiemode mit Energie und Zeitlimiten
  - Zeit- oder Energiemode mit Energie und Zeitlimiten
  - Kontinuierlicher Mode mit Leistungslimiten (Genauigkeit 1W)
  - Kontaktabschaltung mit Zeitlimiten
- Amplitudenregelung
- Leistungsmessung mit Genauigkeit von  $\pm$  1% von der Generatornennleistung
- Vertiefte Sicht in die elektrischen Signale des Generatoreinschubes zur Systemanalyse und dadurch Erkennung der Grenzlastzustände von Generatoreinschub und Konverter

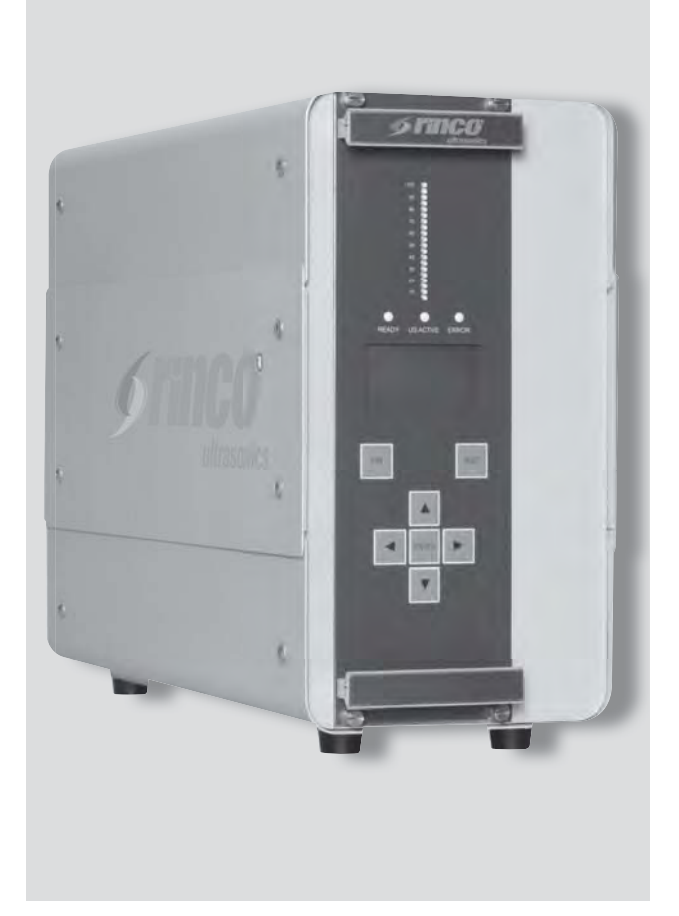

#### **Umfassender Schutz des Generators**

- Abschaltung bei Fehlern oder Erreichen des Limits
- Softstart- und Softstoppzeit zum Schutz des Schwingersystems einstellbar

#### Datenübertragung durch busfähige Schnittstellen

- Serielle Schnittstelle RS485
- CANopen-Schnittstelle
- · Betriebsparameter über Schnittstellen einstellbar

#### 7.2 RDG Funktionseigenschaften

#### Klares Steuerungskonzept für Sondermaschinen

- Flexibles Modulsystem durch verschiedene Einschübe
- Alle Steueraufgaben und Parameterinput durch anlageneigene SPS
- Digitale Ein- und Ausgänge für Steuerung
- Analoge Amplitudenwahl (30 100%)
- Analoger Leistungsausgang (0 120%)
  - 0 4 V (Stückzähler Pin 13)
  - 0 10 V (Stückzähler Pin 16)

#### Mehr Prozesssicherheit durch aktive Prozessüberwachung

- Digitale Steuer- und Regeltechnik konzipiert nach den neusten Erkenntnissen der Ultraschallschweisstechnologie
- Schweissung gesteuert durch digitalen Signalprozessor (DSP)
- Digitale PLL für Frequenzregelung
- Amplitudenregelung

#### **Umfassender Schutz des Generators**

 Abschaltung bei Fehlern oder Erreichen des Limits

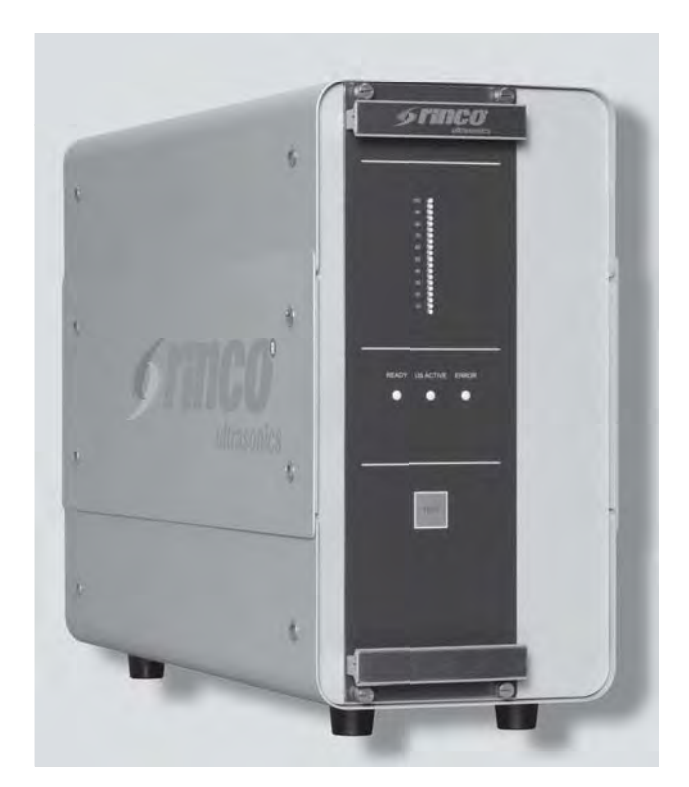

# 7.3 HG70-1 / HG35-3 / HG20-1 Produktübersicht / Technische Daten

#### HG ohne Booster

- 1 Griff
- 3 Sonotrode (kundenspezifisch)
- 4 Frontschraube
- 5 Kühlluftführung Sonotrode
- 6 Aufhängelasche
- 15 Konverter C35-11, Verstärkungsfaktor 1:1.5

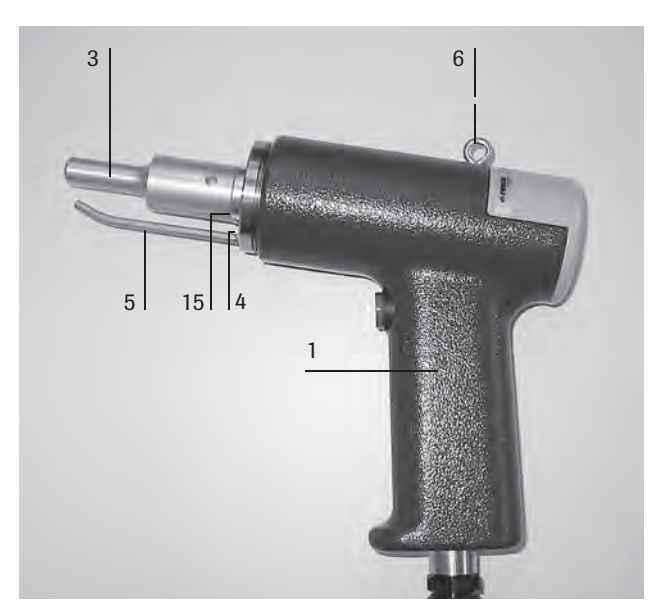

#### HG35 mit Booster

- 8 Konverterverschraubung und Boosterabstützung Konverter C35-10 Verstärkungsfaktor 1:1
- 9 Boosterkörper Verstärkungsfaktor 1:1.5/1:2

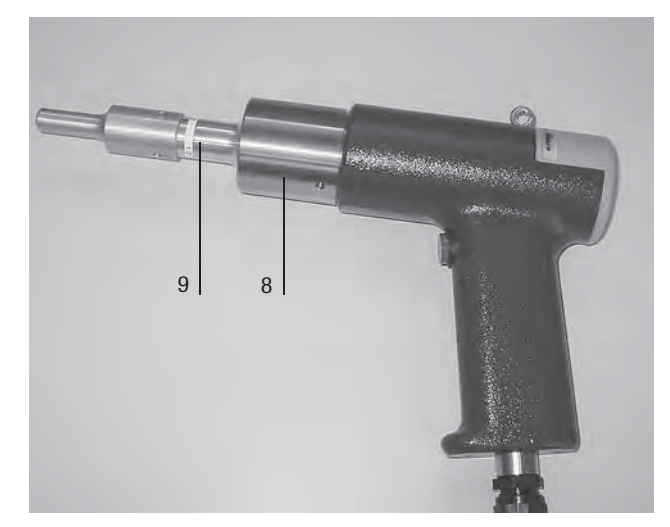

# 7.4 Kühlung (Zubehör)

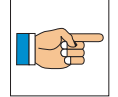

Bei Hochleistungsanwendungen muss das Gerät gekühlt werden.

Das dargestellte Kühlsystem kann nachgerüstet werden.

#### Ventilbox zur gezielten Kühlluftführung

Druckluftanschluss: Trockene, gefilterte Druckluft max. 7 bar oder 105 psi

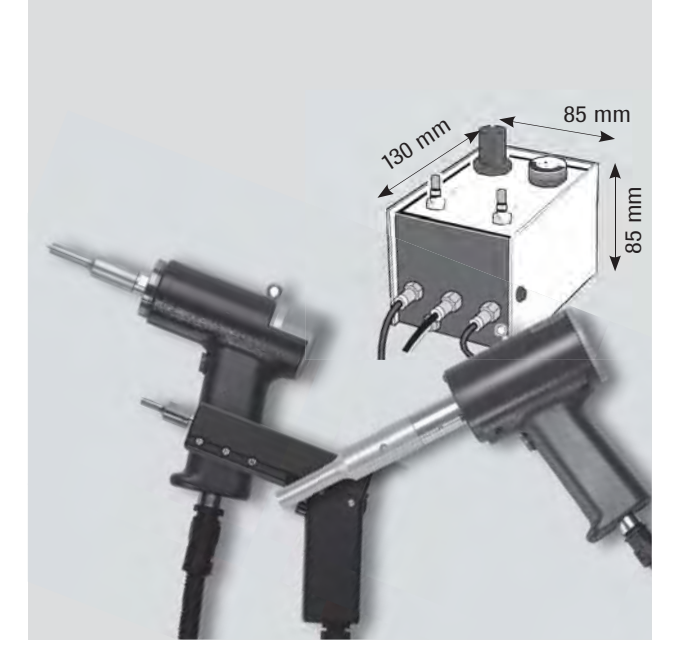

# 8 Bedien- und Anzeigeelemente

#### 8.1 SDG Generator

#### 26 Griffleisten

Das Generatoreinschubmodul wird im Bedarfsfall an diesen Griffen herausgezogen.

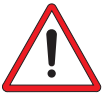

Das Gerneratoreinschubmodul niemals bei angeschlossenem Netz herausziehen oder einschieben.

27 Leistungs-Balken

Zeigt die während des Schweissvorganges gelieferte Leistung an.

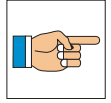

Der maximale Leistungswert der letzten Schweissung wird durch ein LED angezeigt und bei der nächsten Schweissung oder im Fehlerfall gelöscht.

#### 29 TEST Taste

Mit der TEST Taste kann der Ultraschall, für maximal 15 Sekunden aktiviert werden.

#### 30 LEDs

READY

Leuchtet, wenn der Generator bereit ist

US ACTIVE

Leuchtet, wenn der Ultraschall aktiviert ist

ERROR

Leuchtet, wenn ein Fehler aufgetreten ist. Um die Fehleranalyse zu erleichtern, wird der Fehlertyp durch Blinken von LED 1 bis LED 3 des Leistungsbalkens angezeigt (siehe Kap. 17)

#### 31 Tasten Feld

Zur Menunavigation, zum Verändern vorbestimmter Werte.

ENTER

Zum Bestätigen bei der Parametereingabe

32 PIN Taste

Zur Eingabe des jeweiligen Zugriffscodes

**33** Die Befestigungsschrauben des Generatoreinschubes befinden sich oberhalb und unterhalb der Griffleisten **(26)** und müssen vor der Inbetriebnahme arretiert sein.

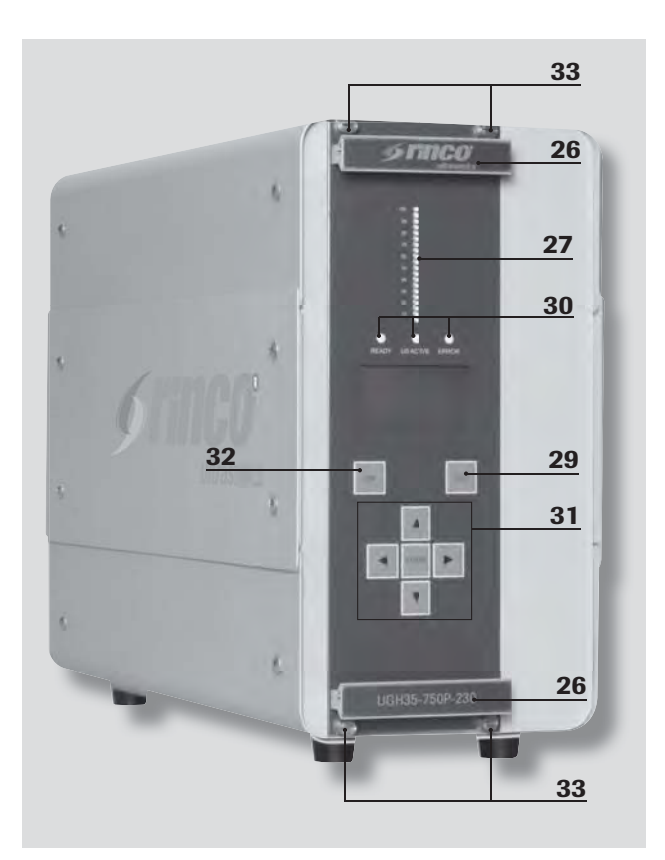

#### 8.1.1 Zeichen LCD Display

Der Programmdialog oder die Messwerte der letzten Ultraschallschweissung werden numerisch dargestellt.

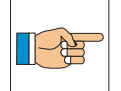

Die Hintergrundbeleuchtung des Displays wird nach 15 Minuten nach der letzten Tastenbetätigung automatisch deaktiviert und wird sofort reaktiviert sobald wieder eine Taste betätigt wird.

#### 8.2 RDG Generator

#### 26 Griffleisten

Das Generatoreinschubmodul wird im Bedarfsfall an diesen Griffen herausgezogen.

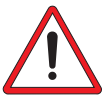

Das Gerneratoreinschubmodul niemals bei angeschlossenem Netz herausziehen oder einschieben.

27 Leistungs-Balken

Zeigt die während des Schweissvorganges gelieferte Leistung an.

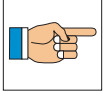

Der maximale Leistungswert der letzten Schweissung wird durch ein LED angezeigt und bei der nächsten Schweissung oder im Fehlerfall gelöscht.

#### 29 TEST Taste

Mit der TEST Taste: • kann der Ultraschall, für maximal 15 Sekunden aktiviert werden.

> • kann die Fehlermeldung quittiert werden.

#### 30 LEDs

READY

Leuchtet, wenn der Generator bereit ist.

US ACTIVE

Leuchtet, wenn der Ultraschall aktiviert ist.

ERROR

Leuchtet, wenn ein Fehler aufgetreten ist. Um die Fehleranalyse zu erleichtern, wird der Fehlertyp durch Blinken von LED 1 bis LED 3 des Leistungsbalkens angezeigt (siehe Kap. 17).

**33** Die Befestigungsschrauben des Generatoreinschubes befinden sich oberhalb und unterhalb der Griffleisten **(26)** und müssen vor der Inbetriebnahme arretiert sein.

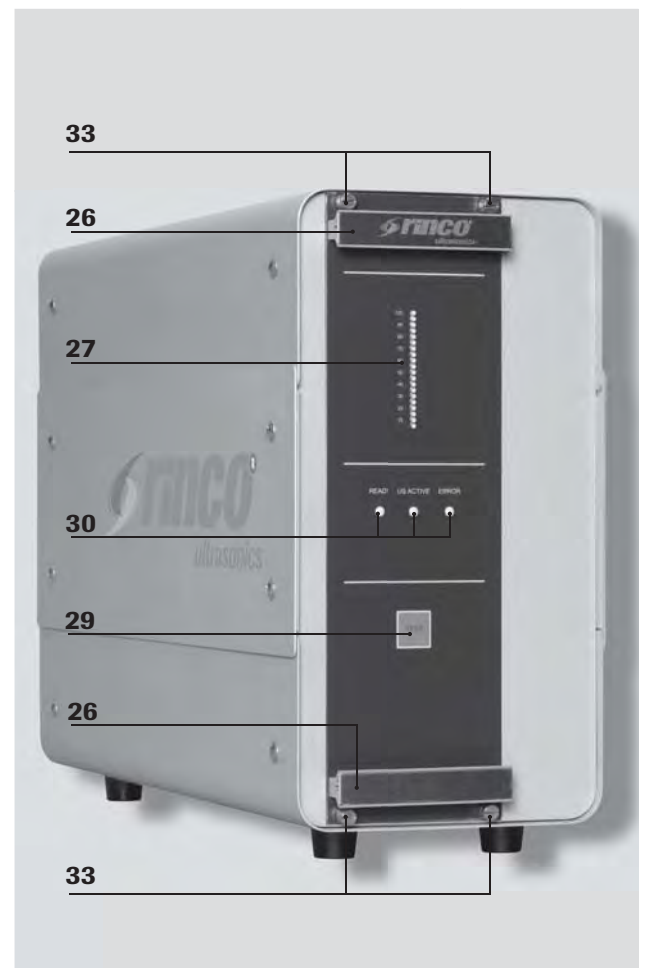

#### 8.3 Handschweissgerät

#### 2 Auslösetaste

Taste zur Aktivierung des Ultraschalls. Sonotrode unter Schall nicht berühren!

#### 3 Sonotrode

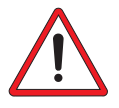

Abgestimmte Sonotroden keinesfalls durch mechanische Bearbeitung verändern. Dies kann Folgeschäden an Schwingersystem und Generator verursachen!

8 Konverterverschraubung

### 8.4 Ventilbox (optional)

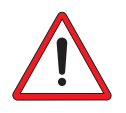

Im Gebrauch darf die Temperatur am Transducer und an der Sonotrode 50° C nicht übersteigen. Ansonsten sind sie mit Druckluft zu kühlen.

#### 18 Systemdruckregler

Der Systemdruckregler dient zur Einstellung des Luftdruckes. Zur Vorgabe des Sollwertes ist der Einstelldrehknopf herauszuziehen. Der Einstelldrehknopf ist in der gewünschten Stellung durch Drücken zu arretieren. Maximaler Anschlussdruck: 7 bar

#### 19 Systemdruckanzeige

Das Druckmanometer zeigt den eingestellten maximalen Kühlluftdruck an.

#### 20 Kühlluftmengedrossel «Transducer»

Mit Hilfe dieses Reglers lässt sich die Kühlluftmenge des Transducer einstellen. Die aus dem Transducer ausströmende Kühlluft kann mit einem entsprechenden Rohr an die Sonotrode geführt werden. Die zweite Mengendrossel dient Geräten mit getrennter Kühlluftführung.

#### 21 Kühlluftmengedrossel «Konverter»

#### 22 Druckluftspeisung

Trockene, gefilterte Druckluft von max. 7 bar oder 105 psi verwenden.

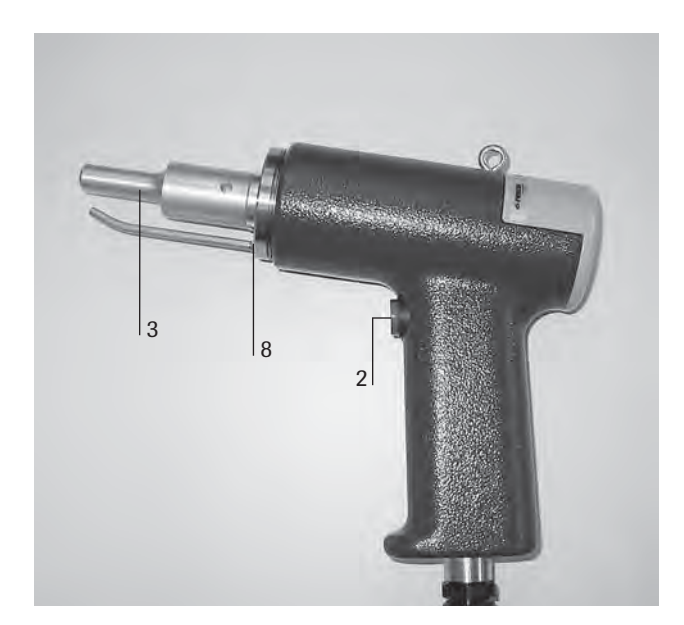

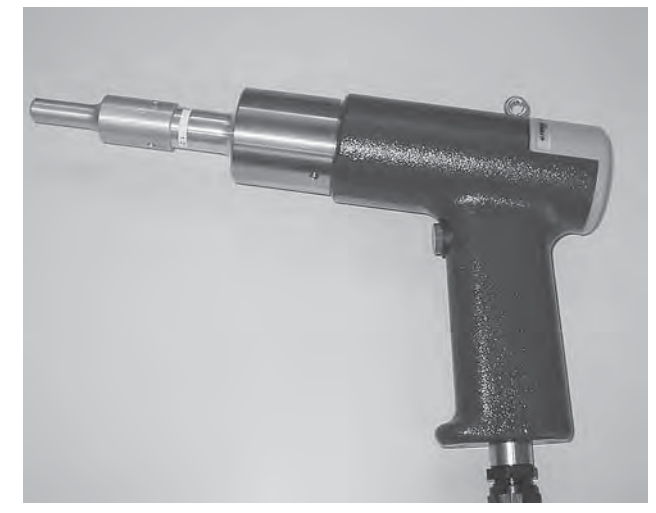

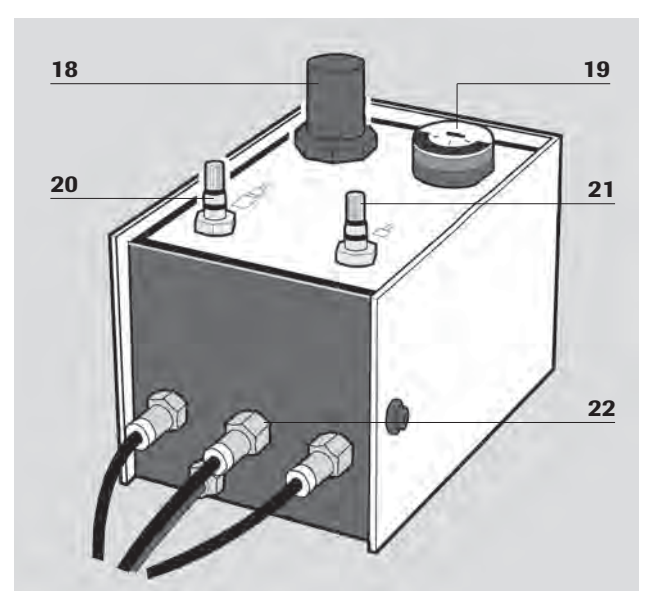

### 9 Anschluss des Generators

Die Stromversorgung, Anschlüsse für die Steuerung über digitale Ein- / Ausgänge und der Anschluss für das Schwingersystem erfolgten über die Stecker auf der Rückwand des Generators.

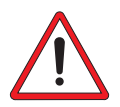

Dazu dürfen nur original RINCO ULTRASONICS AG Komponenten verwendet werden. Ansonsten kann die Funktionalität des Gesamtsystems beeinträchtigt werden.

#### 9.1 Signale

Alle digitalen und analogen Ein- und Ausgänge können über die Stecker abgegriffen werden. Dabei gilt es immer die vorgeschriebene Beschaltung für den eingesetzten Generator zu beachten.

Stockerhologung DS Dückword

| STO 1 | R\$485                                                                                                    | STO 6    | CAN    | STO 2 | Interface           | STO 3 1 | Droce                |
|-------|----------------------------------------------------------------------------------------------------|----------|--------|-------|---------------------|---------|----------------------|
| 1     | RS485 B                                                                                                    | 1        | nc     | 1     | 24VDC OUT           | 1       | +24VDC               |
| 2     | RS485 A                                                                                                    | 2        | CAN L  | 2     | 24VDC OUT           | 2       | 24V EMER AMP SUBD    |
| 3     | RS485 Y                                                                                                    | 3        | GND    | 3     | 00                  | 3       | 24VDC DELAY OUT      |
| 4     | RS485 7                                                                                                    | 4        | nc     | 4     | START EXTERN 1 IN   | 4       | nc                   |
| 5     | GND                                                                                                    | 5        | nc     | 5     | START EXTERN 2 IN   | 5       | HOMEPOSITION IN      |
| 6     | nc                                                                                                    | 6        | nc     | 6     | TRIGGER IN          | 6       | TRIGGER IN           |
| 7     | nc                                                                                                    | 7        | CAN H  | 7     | RESET IN            | 7       | SSW 1 PRESS IN 1     |
| 8     | ne                                                                                                    | 8        | nc     | 8     | AMPL AIN            | 8       | SSW 1 PRESS IN 2     |
| 9     | nc                                                                                                    | 9        | nc     | 9     | US STOP 1 IN        | 9       | SSW 2 PRESS IN 1     |
|       |                                                                                                    | 1.6      |        | 10    | US STOP 2 IN        | 10      | SSW 2 PRESS IN 2     |
|       |                                                                                                    |          |        | 11    | MV OUT              | 11      | START 1 SAFETYBOX IN |
|       |                                                                                                    |          |        | 12    | MV OUT ACTUATOR     | 12      | START 2 SAFETYBOX IN |
|       |                                                                                                    |          |        | 13    | PART COUNT OUT      | 13      | MV PRESS OUT 1       |
|       |                                                                                                    |          |        | 14    | US ACTIVE OUT       | 14      | MV PRESS OUT 2       |
|       |                                                                                                    |          |        | 15    | SSW1 PRESS IN 1     | 15      | RESET IN 1           |
|       |                                                                                                    |          |        | 16    | POWER ADUT          | 16      | RESET IN 2           |
|       | G                                                                                                    |          | 5      | 17    | ERROR 24VDC IN      | 17      | nc                   |
|       | 0                                                                                                    |          | ă      | 18    | FRROR OUT           | 18      | nc                   |
|       | 5                                                                                                    |          | Ś      | 19    | HOMEPOS 24VDC IN    | 19      | ne                   |
|       | P                                                                                                    |          | n      | 20    | HOMEPOSITION OUT    | 20      | nc                   |
|       | -                                                                                                    |          |        | 21    | READY OUT           | 21      | nc                   |
|       |                                                                                                    |          |        | 22    | READY 1 OUT         | 22      | ne                   |
|       |                                                                                                    |          |        | 23    | nc                  | 23      | пс                   |
|       |                                                                                                    |          |        | 24    | GND                 | 24      | GND                  |
|       |                                                                                                    |          |        | 25    | GND                 | 25      | GND                  |
| MP    |                                                                                                    |          |        |       |                     | Fuse    |                      |
| STO_3 | Press                                                                                                    |          |        | STO_5 | Two-hand            | Fuse    | Type of Fuse         |
| 1     | 24VDC_EN                                                                                                    | AERGENO  | Y_IN   | 1     | 24VDC_EMERGENCY_OUT | F1      | 800mA                |
| 2     | nc                                                                                                    |          |        | 2     | 24VDC_EMERGENCY_IN  | F2      | 160mA                |
| 3     | TRIGGER_                                                                                                    | IN       |        | 3     | 24VDC_EMERGENCY_IN  |         |                      |
| 4     | MV_OUT_                                                                                                    | ACTUATO  | DR     | 4     | START_1_AMP_IN      |         |                      |
| 5     | GND                                                                                                    |          |        | 5     | START_2_AMP_IN      |         |                      |
| 6     | HOMEPOS                                                                                                    | ITION_IN | Ŭ.     | 6     | nc                  |         |                      |
| 7     | GND                                                                                                    |          |        | 7     | GND                 |         |                      |
| 8     | nc                                                                                                    |          |        |       |                     |         |                      |
| 9     | nc.                                                                                                    |          |        |       |                     |         |                      |
| 10    | nc                                                                                                    |          |        |       |                     |         |                      |
| 11    | 24VDC EN                                                                                                    | AERGENC  | CY_OUT |       |                     |         |                      |
| 12    | 24VDC EN                                                                                                    | AERGENC  | CY IN  |       |                     |         |                      |
| 13    | START 1                                                                                                    | AMP IN   |        |       |                     |         |                      |
|       | the second second second second second second second second second second second second second second second se |          |        |       |                     |         |                      |

#### 9.2 Beispiel Applikation

Das Bild zeigt die Grundschaltung zum Starten des Ultraschalls über den digitalen Eingang START\_1\_ AMP\_IN. Zum Starten wird das Signal auf 24VDC gesetzt und zum Ausschalten muss das Signal wieder auf 0VDC gesetzt werden.

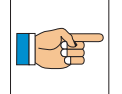

Der Eingang START\_EXTERN\_1\_IN des STO\_3 / STO\_5 muss durch setzen von Jumper J10 aktiviert werden. Bitte beachten Sie Kapitel 11.4

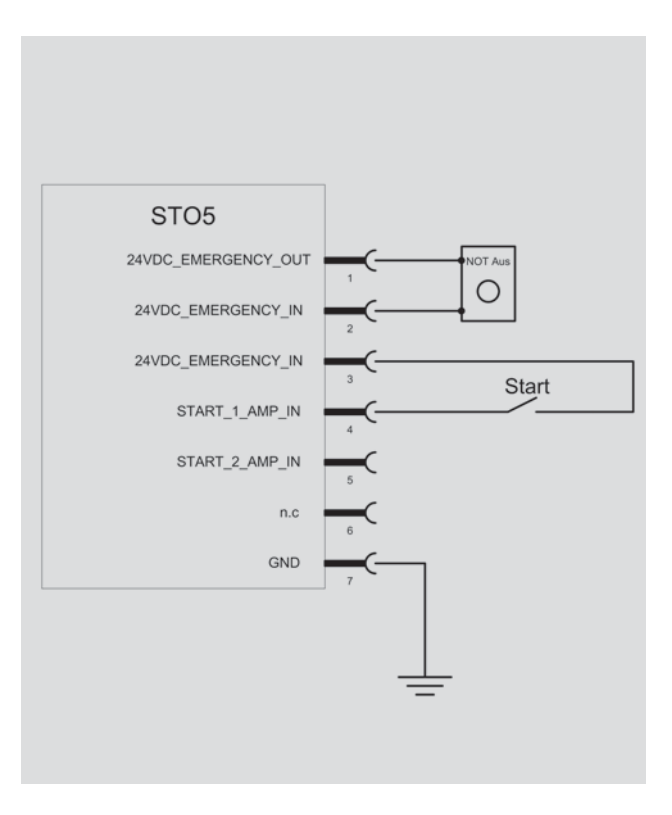

# **10 Betriebsarten**

#### 10.1 Schweissmodi SDG

Der SDG- Generator kann in sechs Schweissmodi betrieben werden.

#### 10.1.1 Zeitmodus

Im Zeitmodus wird vom Anwender die Sollschweisszeit vorgegeben. Beim Starten des Ultraschallprozesses wird die Schweisszeit zurückgesetzt und in Millisekunden- Schritten hochgezählt. Wenn die Sollschweisszeit abgelaufen ist, wird der Ultraschallprozess beendet.

Im Zeitmodus wird die während des Ultraschallprozesses umgesetzte Energie gemessen. Falls ein einstellbares Energiemaximum überschritten wird, wird der Ultraschallprozess mit einer Fehlermeldung abgebrochen. Falls ein einstellbares Energieminimum während des Ultraschallprozesses nicht erreicht wird, wird nach dem Ende des Ultraschallprozesses eine Fehlermeldung erzeugt.

#### 10.1.2 Energiemodus

Im Energiemodus wird vom Anwender die Sollschweissenergie vorgegeben. Nach Erreichen der Sollschweissenergie wird der Ultraschallprozess beendet. Wird ein einstellbares Schweisszeit Maximum vor Erreichen der Sollschweissenergie überschritten, wird der Ultraschallprozess mit einer Fehlermeldung abgebrochen.

Nach dem Ende des Ultraschallprozesses wird die Schweisszeit mit einem einstellbaren Schweisszeit Minimum verglichen. Wurde das Schweisszeit Minimum nicht erreicht, wird eine Fehlermeldung erzeugt.

#### **10.1.3 Kontinuierlicher Modus**

Im kontinuierlichen Modus kann eine untere und obere Leistungsgrenze in 1W-Schritten eingestellt werden. Überschreitet die Leistung länger als eine einstellbare Zeit diese Grenzen, wird der Ultraschallprozess mit einer Fehlermeldung abgebrochen. Eine Zeit- oder Energieüberwachung findet nicht statt.

#### **10.2 Schweissmodus RDG**

Der RDG- Generator kann nur im kontinuierlichen Modus betrieben werden.

Eine Zeit- oder Energieüberwachung findet nicht statt.

#### 10.3 Startmode

#### 10.3.1 Automatisch

Der Zyklusstart erfolgt mit einem Signal am Arbeitskontakt. (START\_EXT\_1\_IN) Für eine gültige Startbedingung muss das Signal mindestens 5 ms anliegen.

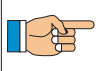

Das Signal am Ruhekontakt (START\_EXT\_2\_IN) wird nicht ausgewertet.

|          | US-Zyklus Start |
|----------|-----------------|
| Start RK | Xein Enilluss   |
| Start AK | Zeit            |

# 10.4 Leistungs- und Energiemessung (nur SDG)

#### 10.4.1 Leistungsmessung und Leistungskurve

Die Konverterleistung wird während des Ultraschallprozesses gemessen und die Leistungskurve (in % der Generatorleistung) im SDG- Generator gespeichert.

Der SDG- Generator bestimmt automatisch in welchen Zeitabständen (Leistungsmessungsintervall) ein Messwert abgespeichert wird. Das Leistungsmessungsintervall hängt von der Schweisszeit ab.

#### Schweisszeit Leistungsmessungsintervall in Millisekunden

| 5    | -  | 512 ms 1   |
|------|----|------------|
| 513  | -  | 1024 ms 2  |
| 1025 | -  | 2048 ms 4  |
| 2049 | -  | 4096 ms 8  |
| 4097 | -  | 8192 ms 16 |
| 8193 | -1 | 6384 ms 32 |

Der Datenspeicher des SDG- Generators kann 16384 Millisekunden aufnehmen. Die Leistungskurve wird nur bei einem normalen Ultraschallprozess gespeichert, beim Abschüttelimpuls und bei der Verlustleistungsmessung wird die Leistungskurve nicht gespeichert.

#### 10.5 Leistungsüberlast

Wird der Generator länger als 50 ms mit einer Leistung über den maximal 120 % der Generatorleistung betrieben, wird zum Schutz des Schwingersystems und des Generators der Schweissvorgang mit einer Fehlermeldung abgebrochen.

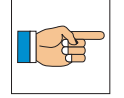

Die obere Grenze der maximalen Leistung kann beim SDG Generator nach Bedarf in 1 Watt Schritten eingestellt werden.

#### 10.5.1 Energiemessung (nur SDG)

Der Energiewert wird jede Millisekunde aktualisiert.

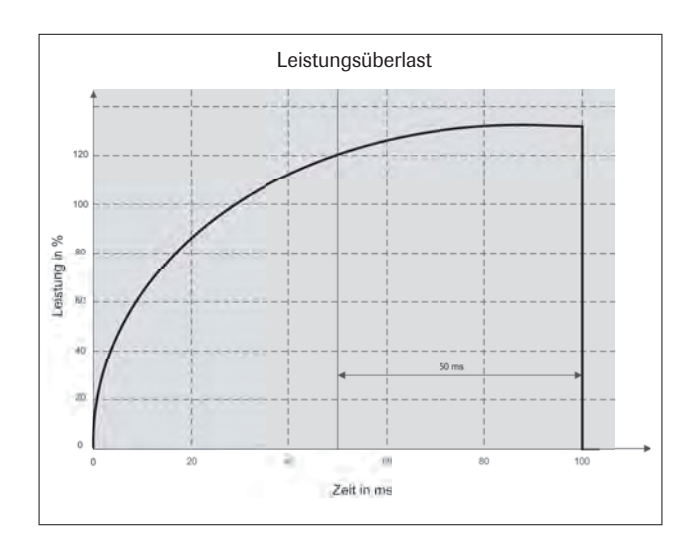

#### **10.6 Ultraschalltest**

Der Ultraschalltest kann für die Fehlerdiagnose oder bei einem Wechsel des Schwingersystems genutzt werden, um die optimale Startfrequenz für einen

Ultraschallprozess zu finden. Der Ultraschalltest kann über die TEST Taste für maximal 15 Sekunden aktiviert werden.

#### 10.6.1 SDG - Verlust und Amplituden Messung

Die Anzeige von Messwerten der Verlustleistung und der Frequenz werden kontinuierlich aktualisiert. Zum Schutz des Systems und um die Wiederholbarkeit der Messung gewährleisten zu können wird die Verlustleistung immer bei 60% Sollamplitude gemessen.

Verlustleistungsmessung kann über die CANopen-, der die RS485-Schnittstelle gestartet werden. Die Verlustleistungsmessung beginnt bei der aktuellen Frequenz und dauert 250 ms. Bei der Messung der Verlustleistung werden der Softstart und der Softstopp verwendet. Die Leistungs kurve wird nicht aufgezeichnet.

Zum Messen der Amplitude ist der entsprechenden PIN Code einzugeben um ins Menü «Amplitudenmessung» zu gelangen. Die Sollamplitude entspricht dabei dem im Schweissparameter eingestelltem Wert. Der Ultraschall bei der Amplitudenmessung kann über die TEST Taste für maximal 15 Sekunden aktiviert werden.

#### **10.7 Frequenzfangbereich**

Der maximale Frequenzfangbereich (erlaubter Bereich des Ultraschallschwingers) liegt bei +500 Hz und -500 Hz zur Nennfrequenz für 20, 30, 35 und 40 kHz Generatoreinschübe und bei +3000 Hz und -3000 Hz für 70 kHz Generatoreinschübe. Beim Verlassen des Fangbereichs wird der Ultraschallprozess mit einer Fehlermeldung abgebrochen.

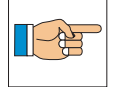

Nach Bedarf kann eine untere und obere Frequenzgrenze in 1 Hz-Schritten eingestellt werden.

#### **10.8 Amplitudenwahl SDG**

Die Sollamplitude kann über die Tastatureingabe CANopen-, die RS485-Schnittstelle oder den analogen Amplitudeneingang eingestellt werden. Die Amplitude wird in Prozent angegeben. Der gültige Bereich reicht vom Wert der Startamplitude bis 100 %.

Ob die interne Variable oder der Analogeingang verwendet werden soll, wird über einen Parameter eingestellt, der über die Schnittstellen geändert werden kann.

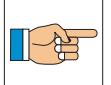

RDG Amplitudenwahl über Dip-Switches siehe Kapitel 11.2

# 11 Einstellungen

#### 11.1 SDG

Der Dip Switch für CANopen Abschlusswiderstände und der Jumper J6, befinden sich auf dem UGH-Generatoreinschub und die Jumpers J9 und J10 auf dem BUS-Print des Gehäuses.

#### 11.1.1 DIP-Switch für CAN Abschlusswiderstände

ON Abschlusswiderstände eingeschalten.

Beide CAN-Leitungen sind mit Abschlusswiderständen verknüpft. Diese sind zugeschalten, wenn die beiden DIP-Switches auf «on» gesetzt sind.

#### 11.2 RDG

Die Dip Switches und der Jumper J6, befinden sich auf dem UGI- Generatoreinschub und die Jumpers J9 und J10 auf dem BUS-Print des Gehäuses.

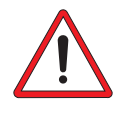

Das Gerneratoreinschubmodul niemals bei angeschlossenem Netz herausziehen oder einschieben.

#### 11.2.1 Dip Switches

Die Parameter Schweissamplitude, Kabellänge und «Slow control rate» können mit Hilfe von internen Dip Switches verändert werden.

#### Schweissamplitude

Die interne Schweissamplitude kann im Berich von 40 bis 100% liegen und in 10% Schritten eingestellt werden.

Wenn der analoge Amlitudeneingang aktiviert ist, kann die Amplitude mit der Spannung (3-10V) an AMPL\_AIN (STO\_2) im Beriech von 30 - 100% von extern geändert werden.

#### Kabellänge

Die Kabellänge kann auf 3, 7 und 11 Meter eingestellt werden.

#### Slow control rate

Bei Problemen beim Anschwingen von grösseren oder komplexeren Sonotroden kann der Paramerter «Slow control rate» aktiviert werden.

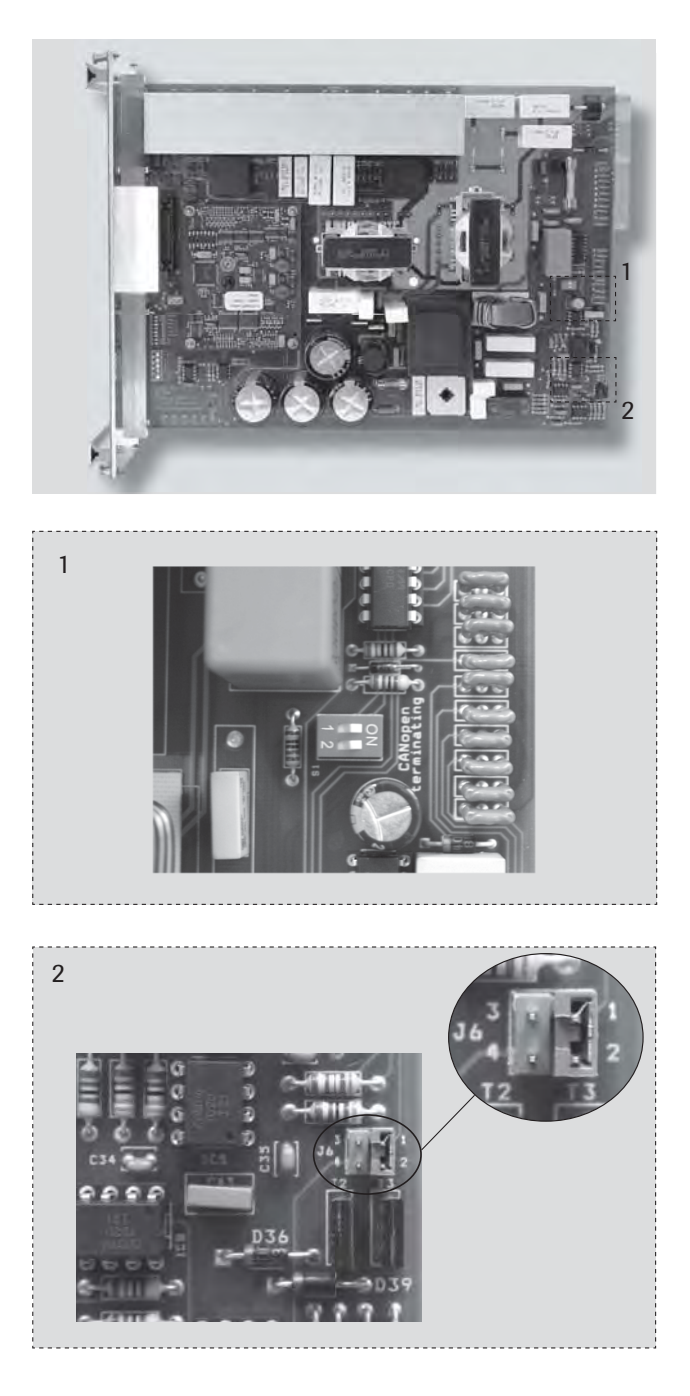

Wenn die Dip Switches CabLen\_1 (4) und CabLen\_2 (5) OFF sind, werden die restlichen Dip Switches nicht berücksichtigt und die Standarteinstellungen des RDG- Generators werden verwendet:

- Amplitude 100%
- Kabellänge 3 m
- Slow control rate OFF

#### **Dip Switches Einstellungen**

| 1     | 2     | 3     | Ampl.     | 4        | 5        | Kabel Länge      | 6           | SlowControl | 7    | 8    |
|-------|-------|-------|-----------|----------|----------|------------------|-------------|-------------|------|------|
| Amp 1 | Amp 2 | Amp 3 |           | CabLen 1 | CabLen 2 |                  | SlowControl |             | N.C. | N.C. |
| 0     | 0     | 0     | 100%      | 0        | 0        | Dip Switches OFF | 0           | OFF         | х    | х    |
| 1     | 0     | 0     | 90%       | 1        | 0        | 3 m              | 1           | ON          | х    | х    |
| 0     | 1     | 0     | 80%       | 0        | 1        | 7 m              | х           | х           | х    | х    |
| 1     | 1     | 0     | 70%       | 1        | 1        | 11 m             | х           | х           | х    | х    |
| 0     | 0     | 1     | 60%       | х        | Х        | х                | х           | х           | х    | х    |
| 1     | 0     | 1     | 50%       | х        | Х        | х                | х           | х           | х    | х    |
| 0     | 1     | 1     | 40%       | х        | х        | Х                | Х           | Х           | х    | х    |
| 1     | 1     | 1     | Analog In | х        | х        | Х                | Х           | Х           | х    | х    |

#### **Beispiele:**

#### Standarteinstellungen

| Dip Switches |     |    |     |     |     |      |      |  |  |  |
|--------------|-----|----|-----|-----|-----|------|------|--|--|--|
| 1            | 2   | 3  | 4   | 5   | 6   | 7    | 8    |  |  |  |
| ON           | OFF | ON | OFF | OFF | OFF | n.c. | n.c. |  |  |  |

Die Standarteinstellungen des RDG- Generators werden verwendet.

#### **Externe Amplitudenwahl**

| Dip Switches |    |    |    |     |     |      |      |  |  |  |
|--------------|----|----|----|-----|-----|------|------|--|--|--|
| 1            | 2  | 3  | 4  | 5   | 6   | 7    | 8    |  |  |  |
| ON           | ON | ON | ON | OFF | OFF | n.c. | n.c. |  |  |  |

Die analoge Amplitudeneingang ist aktiviert, die Kabellänge ist 3 Meter, «slow control rate» ist deaktiviert.

#### Interne Amplitudenwahl

| Dip Switches |     |    |    |     |     |      |      |  |  |  |
|--------------|-----|----|----|-----|-----|------|------|--|--|--|
| 1            | 2   | 3  | 4  | 5   | 6   | 7    | 8    |  |  |  |
| ON           | OFF | ON | ON | OFF | OFF | n.c. | n.c. |  |  |  |

Die Sollamplitude ist 50%, die Kabellänge ist 3 Meter, «slow control rate» ist deaktiviert.

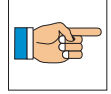

Die DipSwitch-Einstellungen werden erst nach einem Neustart des RDG- Generators wirksam.

# 11.3 Jumper J6

Mittels Jumper J6 kann das Ausgangssignal auf dem Pin PART\_COUNT\_OUT (15) wie folgt gesetzt werden:

| J6 Position 1-2: | Stückzähler Impuls       | (100ms) |
|------------------|--------------------------|---------|
| J6 Position 3-4: | Analoge Momentanleistung | (0-4V)  |

Der Stückzählerimpuls wird nur ausgegeben, wenn der Schweisszyklus ohne Fehler abgeschlossen ist.

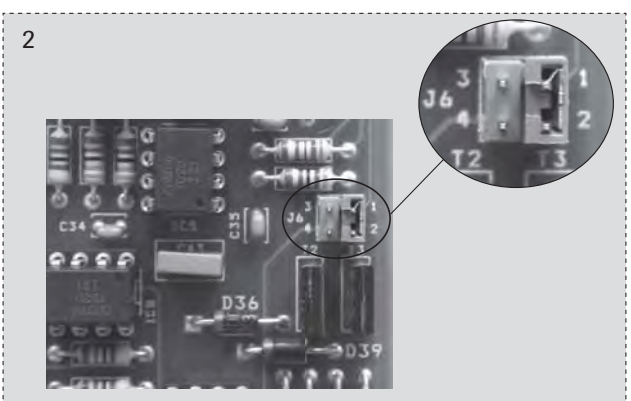

#### Beispiel PART\_COUNT\_OUT (0-4V)

| Generator        | Momentanleistung in W | Momentanleistung in % | Spannung an     |  |  |  |
|------------------|-----------------------|-----------------------|-----------------|--|--|--|
|                  |                       |                       | POWER_AOUT in V |  |  |  |
| RDG / SDG20-2000 | 1600                  | 80                    | 6.67            |  |  |  |
| RDG / SDG35-900  | 360                   | 40                    | 3.33            |  |  |  |
| RDG / SDG70-100  | 30                    | 30                    | 2.50            |  |  |  |

#### 11.4 Jumper J9 / J10

Die Jumper J9 und J10 befinden sich auf dem Bus-Print im Gehäuse des Generators. Um die Jumpereinstellungen zu wechseln muss das linke Seitenblech des Generators entfernt werden. Dazu werden die 6 Schrauben gelöst.

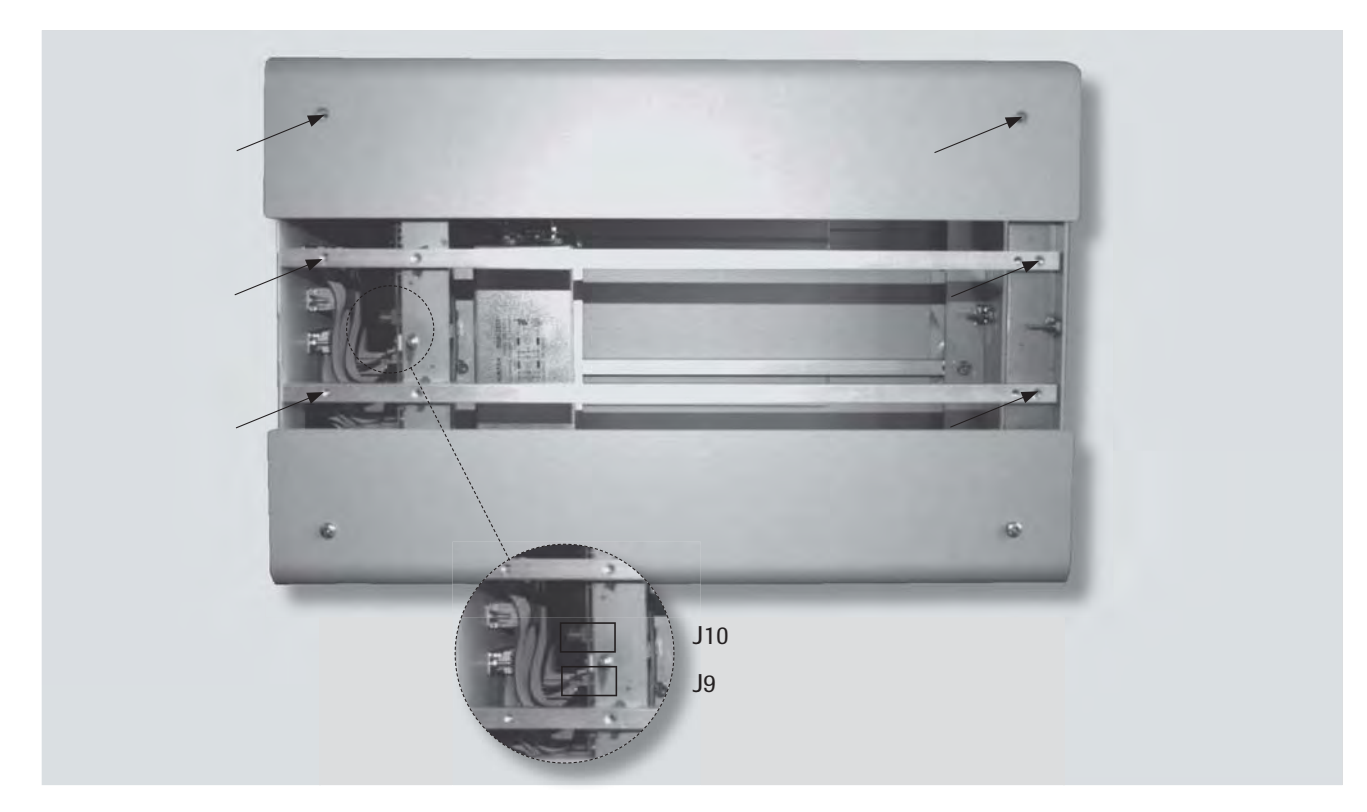

J9 (Not Aus) Muss bei der Verwendung von SPA, SV, MA, HG oder HC auf Position 1 - 2 gesetz werden.

> Muss bei der Verwendung der Easy Schweissmaschiene auf Position 3 - 4 gesetzt werden (gilt nur für SDG).

- J10 (Start) Position 1 3: Startsignal an STO\_2 Position 4 - 3: Startsignal an STO\_3
  - oder STO\_5
  - Position 3 5: EasySchweissmaschine (nur SDG)

# **12 Amplitudenwerte**

Die verschiedenen Generatorenleistungen ergeben unterschiedliche Amplituden. Der in der nachfolgenden Tabelle beschriebene Amplitudenwert bezieht sich auf die entsprechende Konverter / Transducer / Sonotroden- Konfiguration.

Für HG20-1 / HG35-3 ohne Booster kann die Amplitude infolge direkter Verstärkung des Konverters im Bereich «Booster 1:1.5» abgelesen werden.

Die Amplitude kann im untenstehenden Diagramm in  $[\mu m]$  abgelesen werden.

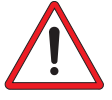

Nie direkt auf 100 % Amplitude einstellen. Dies kann die Zerstörung der Sonotrode zur Folge haben.

#### 12.1 Amplitudenwerte 20 kHz Generatoren

- 3 Gehäuse
- 9 Sonotrode
- 25 Klemmring Transducer
- A Amplitude
- K2 Kopplungsstelle (Konverter / Sonotrode)

#### 12.1.1 Amplitudendiagramm von 20 kHz Generatoren

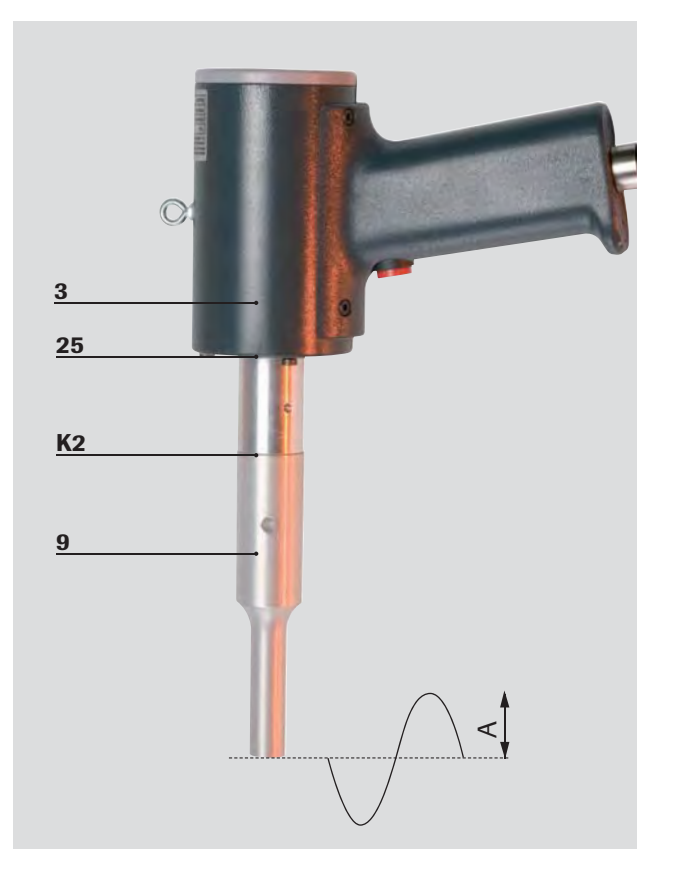

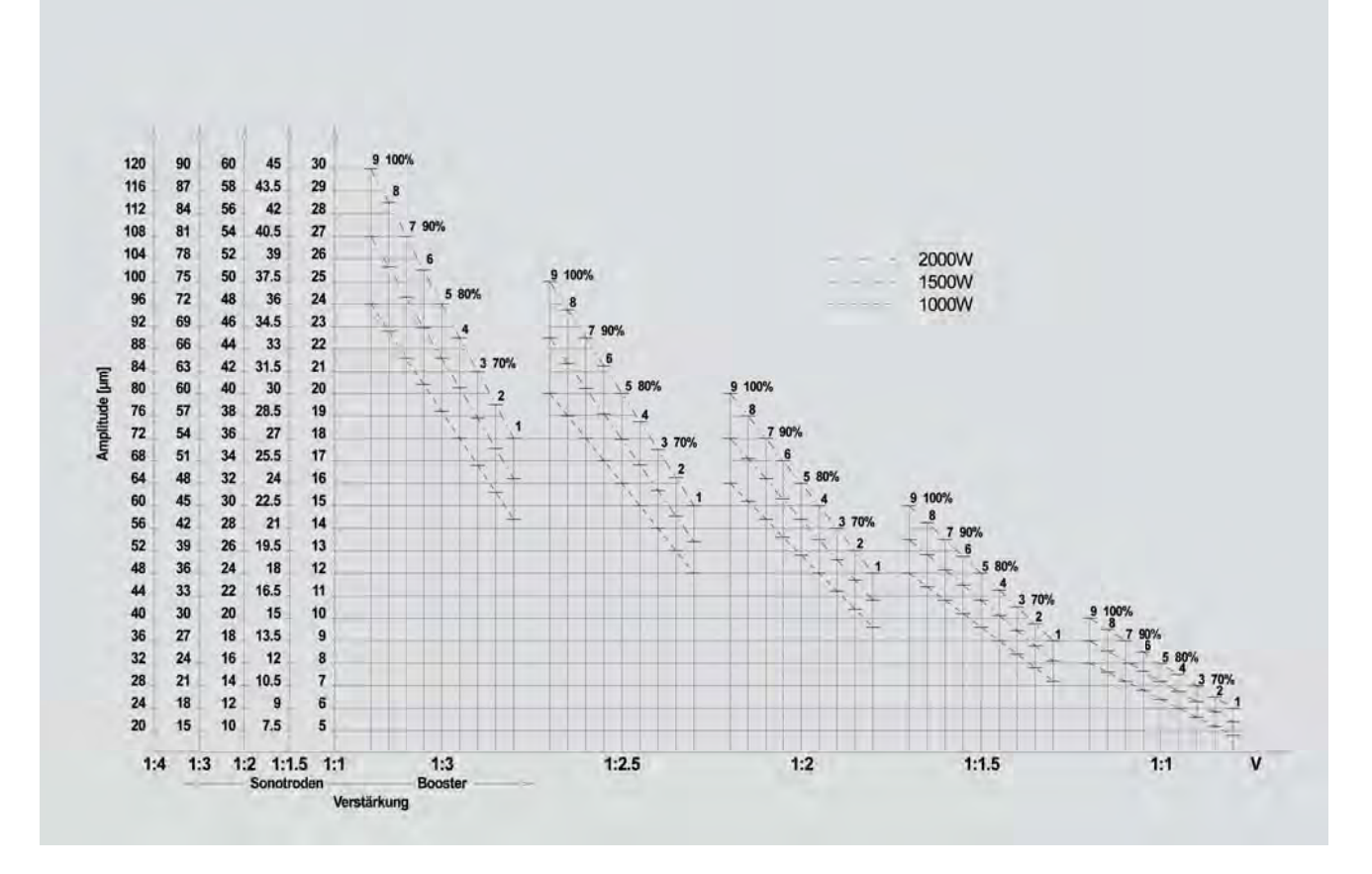

### 12.2 Amplitudenwerte 35 kHz Generatoren

- **3** Gehäuse
- 9 Sonotrode
- 25 Klemmring Transducer
- A Amplitude
- **K2** Kopplungsstelle (Konverter / Sonotrode)

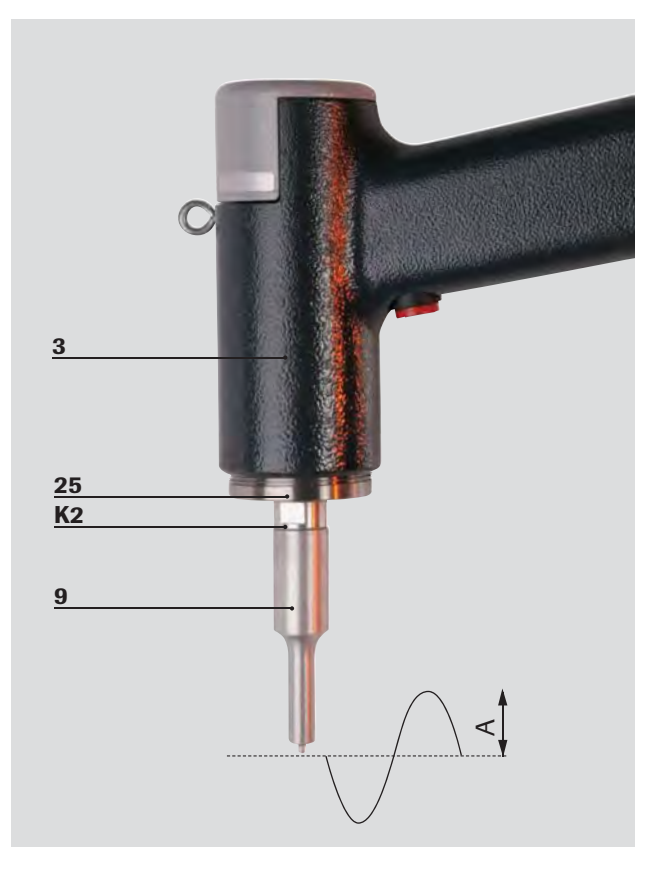

#### 12.2.1 Amplitudendiagramm von 35 kHz Generatoren

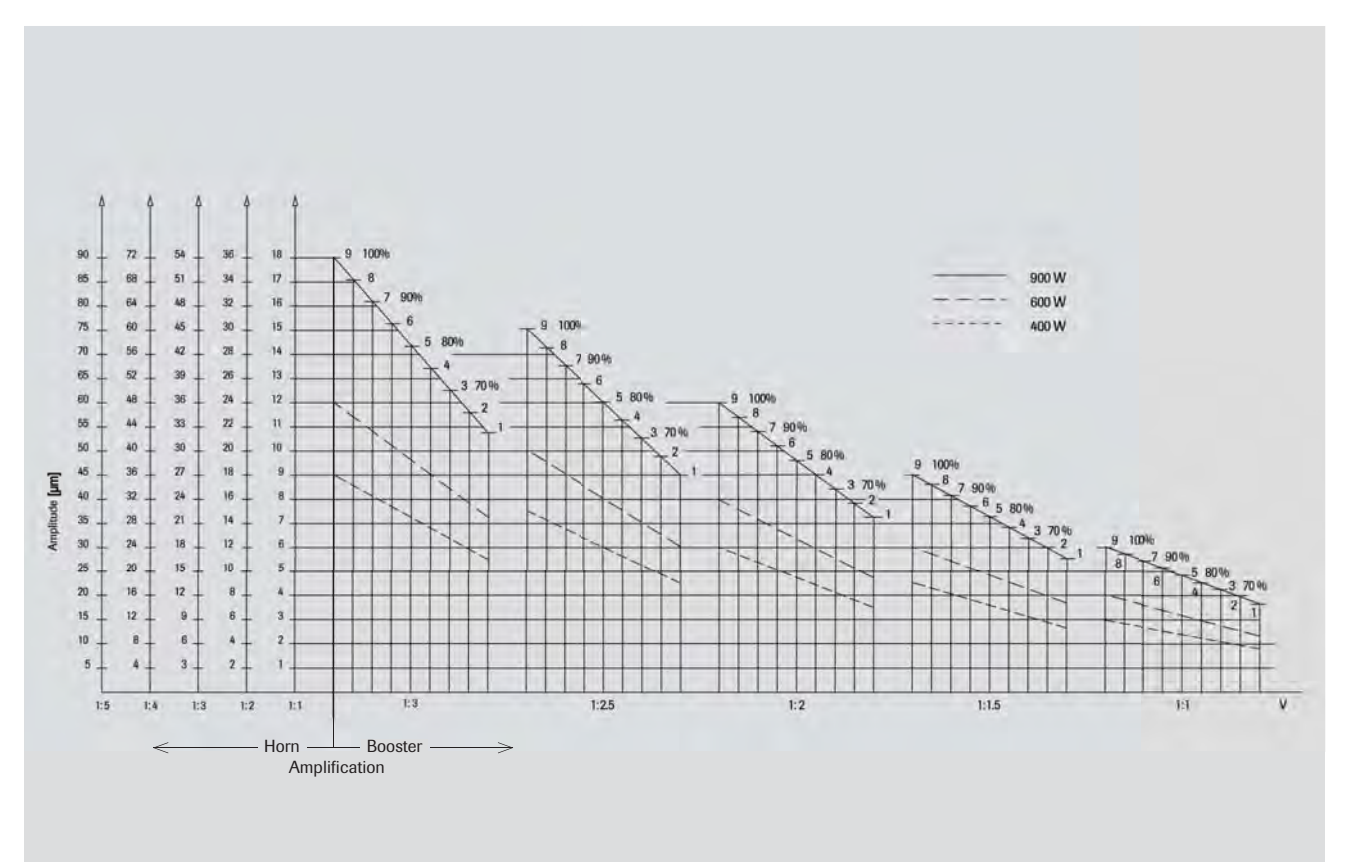

# 12.3 Amplitudendiagramm 70 kHz Generatoren

- 3 Gehäuse
- 9 Sonotrode
- **A** Amplitude
- **K2** Kopplungsstelle (Konverter / Sonotrode)

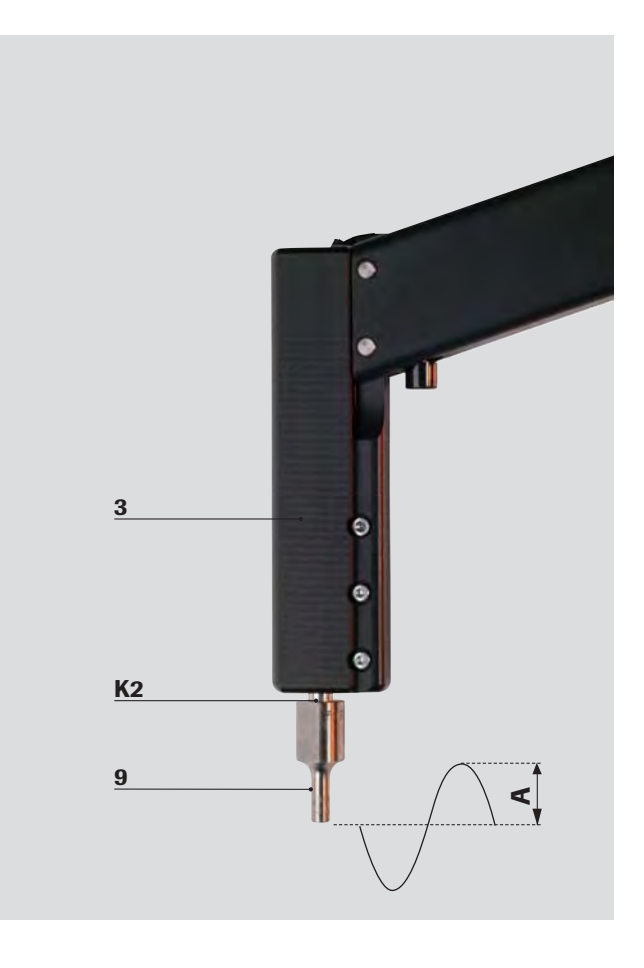

#### 12.3.1 Amplitudendiagramm von 70 kHz Generatoren

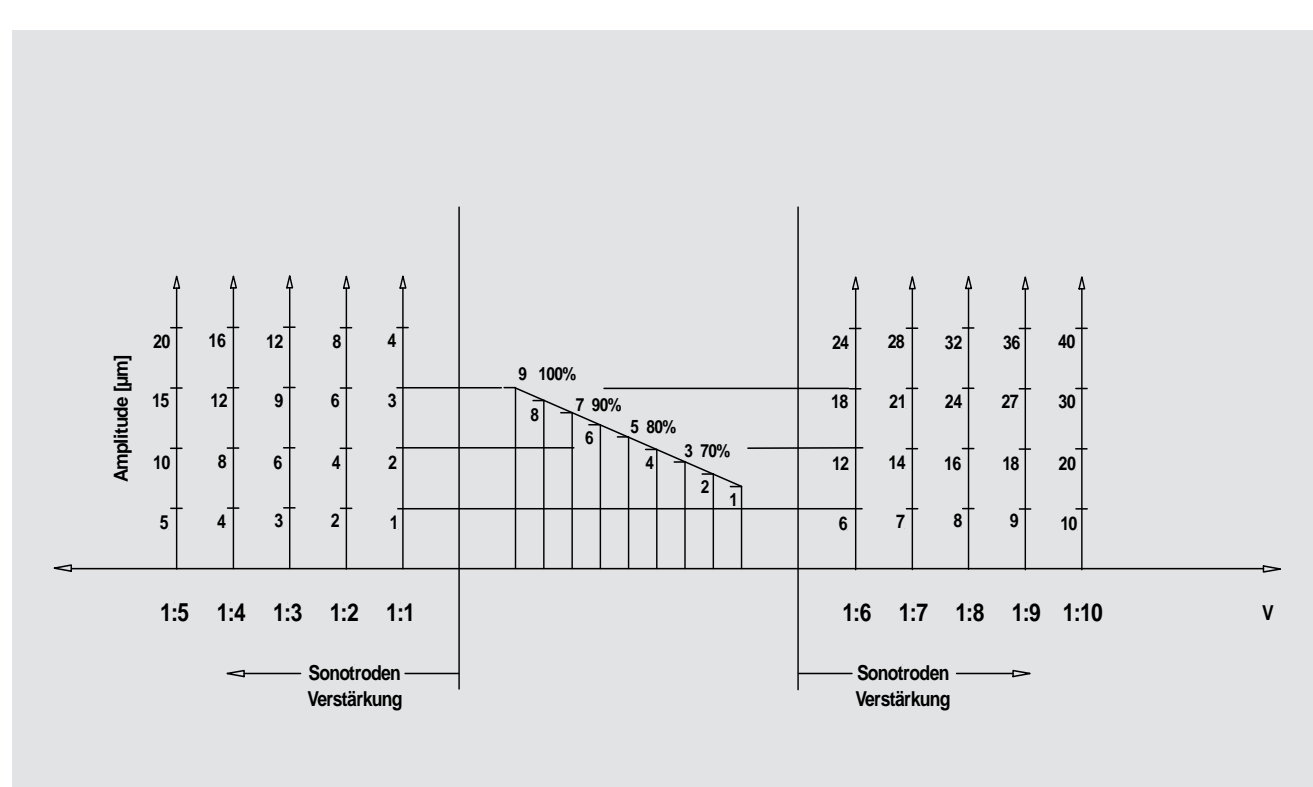

# 13 Inbetriebnahme

Generell sind alle von Rinco Ultrasonics AG gelieferten Systeme voreingestellt und können nach erfogreichem Verbeinden der Einzelkomponenten sofort eingesetzt werden.

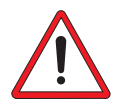

Nur geerdeten Netzanschluss verwenden.

#### 13.1HG70-1 / HG 35-3 / HG20-1 mit SDG

- Kabelverbindungen zwischen Handgerät und SDG-Generator herstellen
- Netzkabel anschliessen
- Schweisswerkzeug montieren (nicht bei Neu gerät, ist bereits vorhanden)
- · Generator einschalten
- Wenn nötig gewünschten Schweissmodus anpassen (siehe Kapitel 10)
- · Wenn gewünscht, Amplitude anpassen
- Wenn nötig HG70-1 / HG35-3 / HG20-1 einrichten gemäss Kapitel 13.3.
- · Erste Schweissung ausführen

#### 13.2 HG70-1 / HG 35-3 / HG20-1 mit RDG

- Kabelverbindungen zwischen Handgerät und RDG-Generator herstellen
- Netzkabel anschliessen
- Schweisswerkzeug montieren (nicht bei Neu gerät, ist bereits vorhanden)
- Wenn gewünscht, Amplitude anpassen (siehe Kapitel 11.2)
- Wenn nötig HG70-1 / HG35-3 / HG20-1 einrichten gemäss Kapitel 13.3.
- Generator einschalten und erste Schweissung ausführen

#### **13.3 Einrichten**

Nach einem Sonotrodenwechsel oder um eine Sonotrode mit mehreren Schweissflächen zu drehen, folgende Schritte durchführen.

Benötigte Werkzeuge:

- Strinlochschlüssel
- Imbusschlüsselsatz

#### 13.3.1 HG70

- 1. Klemmschrauben (9) lösen.
- 2. Sonotrode (3) in gewünschte Position drehen.
- 3. Klemmschrauben (9) vorsichtig fest ziehen.

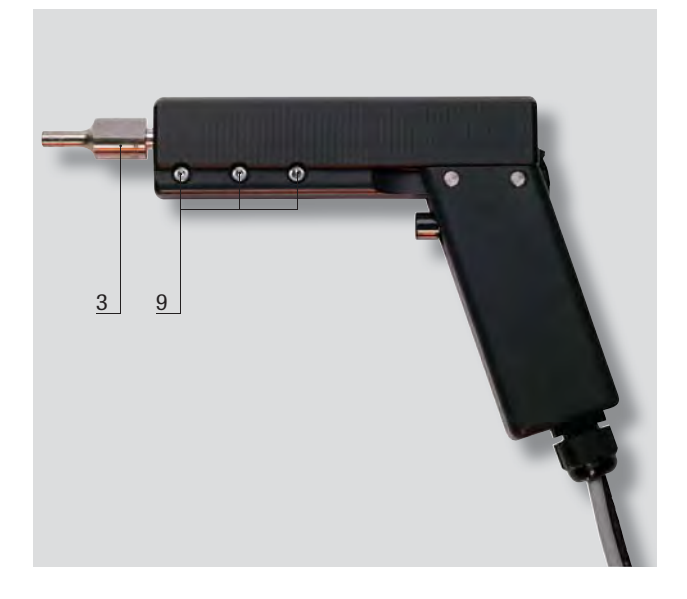

#### 13.3.2 HG35 / HG20

- Konverterverschraubung (12) mit Stirnlochschlüssel (L, Zubehör) soweit lösen, dass sich der Konverter drehen lässt.
- 2. Sonotrode (3) in gewünschte Position drehen.
- Konverterverschraubung (12) mit Stirnlochschlüssel
   (L) vorsichtig fest ziehen.

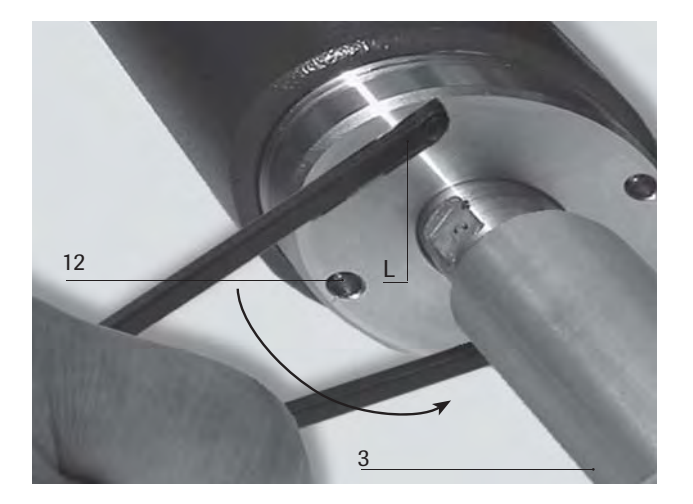

#### **13.4 Sonotrodenwechsel**

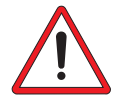

Vor dem Ausstecken des HF-Kabels unbedingt sicherstellen, dass der Netzschalter am Generator ausgeschatet ist!

 Sonotrode (9) und Konverter (3) mittels Gabelschlüssel (G, Zubehör) von einander lösen.

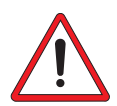

Spannen Sie die Teile niemals in einen Schraubstock oder ähnliche Spannvorrichtungen!

 Vor der Montage die Kontaktflächen K2 mit einem sauberen Lappen reinigen. Sollte eine der beiden Oberflächen Riefen aufweisen, bitte mit der zuständigen RINCO-Servicestelle Kontakt aufnehmen. Sonotrode aufschrauben und festziehen.

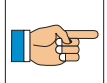

Die Sonotrode muss mit einem Drehmoment von: - 30 - 40 Nm für 20 kHz - 15 - 20 Nm für 35 kHz - von Hand für 70 kHz angezogen werden.

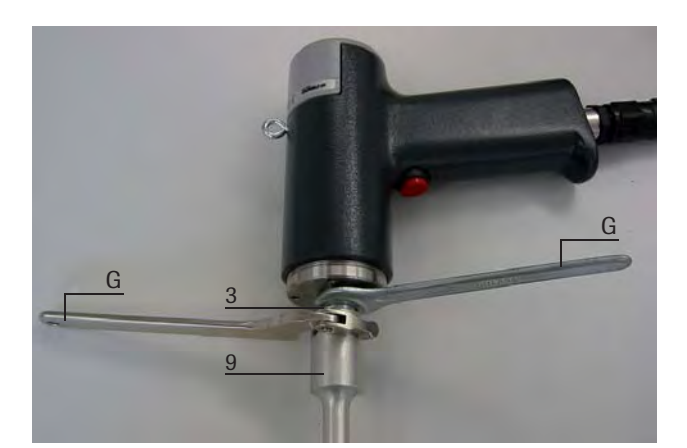

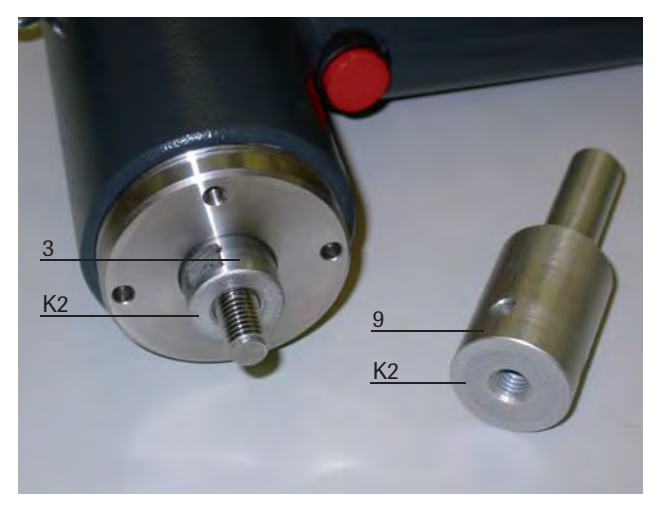

# 14 Technische Daten

### 14.1 Spannungsversorgung

Der RDG / SDG- Generator benötigt eine Spannungsversorgung von 230VAC 50 / 60 Hz.

Die 230VAC Spannung darf maximal eine Toleranz von+ / - 10% aufweisen.

#### 14.2 Generator Sicherungen

|                   | Generator Rückwand     |                        | Netzdose               |                        | Gener             |                          |                        |
|-------------------|------------------------|------------------------|------------------------|------------------------|-------------------|--------------------------|------------------------|
|                   | Sicherung F1<br>5x20mm | Sicherung F2<br>5x20mm | Sicherung F3<br>5x20mm | Sicherung F4<br>5x20mm | Generatortyp      | Sicherung F1<br>6.3x32mm | Sicherung F2<br>5x20mm |
| GENERATOR         |                        |                        |                        |                        |                   |                          |                        |
| SDG20-2000P-230   |                        |                        | 12,5A                  | 12,5A                  | UGH20-2000P-230   | 12,5A                    |                        |
| RDG20-2000P-230   |                        |                        | 12,5A                  | 12,5A                  | UGI20-2000P-230   | 12,5A                    |                        |
| SDG20-1500P-230   |                        |                        | 10A                    | 10A                    | UGH20-1500P-230   | 10A                      |                        |
| RDG20-1500P-230   |                        |                        | 10A                    | 10A                    | UGI20-1500P-230   | 10A                      |                        |
| SDG20-1000P-230   |                        |                        | 10A                    | 10A                    | UGH20-1000P-230   | 10A                      |                        |
| RDG20-1000P-230   |                        |                        | 10A                    | 10A                    | UGI20-1000P-230   | 10A                      |                        |
| SDG35-750P-230    | 800mA                  | 160mA                  | 6,3A                   | 6,3A                   | UGH35-750P-230    | 6,3A                     | 400mA                  |
| RDG35-750P-230    |                        |                        | 6,3A                   | 6,3A                   | UGI35-750P-230    | 6,3A                     |                        |
| SDG35-750P-230 K3 |                        |                        | 6,3A                   | 6,3A                   | UGH35-750P-230 K3 | 6,3A                     |                        |
| RDG35-750P-230 K3 | RDG35-750P-230 K3      |                        | 6,3A                   | 6,3A                   | UGI35-750P-230 K3 | 6,3A                     |                        |
| SDG35-400P-110    | 5-400P-110             |                        | 4A                     | 4A                     | UGH35-400P-110    | 4A                       |                        |
| RDG35-400P-110    |                        |                        | 4A                     | 4A                     | UGI35-400P-110    | 4A                       |                        |
| SDG35-400P-230    |                        |                        | 4A                     | 4A                     | UGH35-400P-230    | 4A                       |                        |
| RDG35-400P-230    |                        |                        | 4A                     | 4A                     | UGI35-400P-230    | 4A                       |                        |
| SDG70-100P-230    |                        |                        | 2A                     | 2A                     | UGH70-100P-230    | 2A                       |                        |
| RDG70-100P-230    |                        |                        | 2A                     | 2A                     | UGI70-100P-230    | 2A                       | 1                      |

#### 14.3 Analoge und digitale Ein- und Ausgänge

Die Spannungspegel der Spannungsversorgung und den digitalen Ein- / Ausgängen zeigt die folgende Tabelle.

| Parameter                  | Bedingung       | Min. | Тур | Max. | Unit |
|----------------------------|-----------------|------|-----|------|------|
| 24VDC_EXT_IN               |                 | 20   | 24  | 28   | V    |
| Digital Input High Signal  |                 | 20   |     |      | V    |
| Digital Input Low Signal   |                 |      |     | 1    | V    |
| Digital Output High Signal | Vsupply = $24V$ |      | 24  |      | V    |
| Digital Output Low Signal  | Vsupply = $24V$ |      | 0   | 0.5  | V    |

# **15 Reinigung und Wartung**

Das Generator bedarf keiner Wartung. Jedoch sind Konverter, Booster und Sonotrode periodisch zu kontrollieren und äusserlich sauber zu halten.

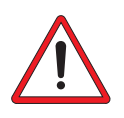

Reinigungs- und Wartungsarbeiten dürfen nur von dafür ausgebildetem Personal ausgeführt werden.

Achtung: Nie mit ätzenden Mitteln die Tastatur oder Folie des Generators reinigen.

Das Handschweissgerät bedarf keiner besonderen Wartung.

Jedoch regelmässige Reinigung von

- Konverter (2),
- Sonotrode (3),

gewährleisten einen langen und störungsfreien

#### **15.1 Periodische Kontrolle**

Wenn eine Ventilatorkühlung vorgesehen ist, muss diese je nach Betriebsumgebung periodisch auf Verstaubung geprüft und allenfalls gereinigt werden. Wenn dem Ventilator Filter vorgeschaltet sind, sind diese auszuwechseln.

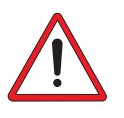

# Sämtliche Anschlusskabel müssen periodisch einer Kontrolle unterzogen werden.

Sollten Isolationsbeschädigungen festgestellt werden, müssen diese Teile umgehend ersetzt werden. Sämtliche Befestigungsschrauben müssen festgezogen sein.

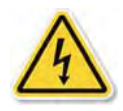

Vor Beginn der Wartungs- oder Reinigungsarbeiten ist dafür zu sorgen, dass sämtliche Energiequellen, wie zum Beispiel Stromversorgung unterbrochen sind.

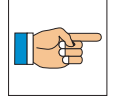

Nach längerem Betrieb Kontaktflächen gemäss Kapitl 13.4 reinigen und Werkzeuge auf Abnutzung kontrollieren.

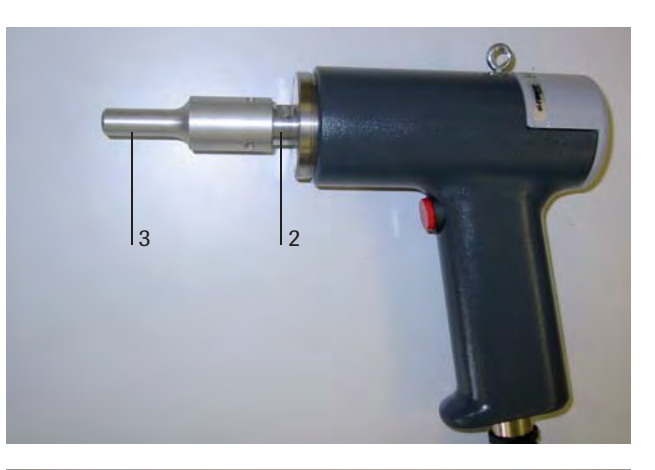

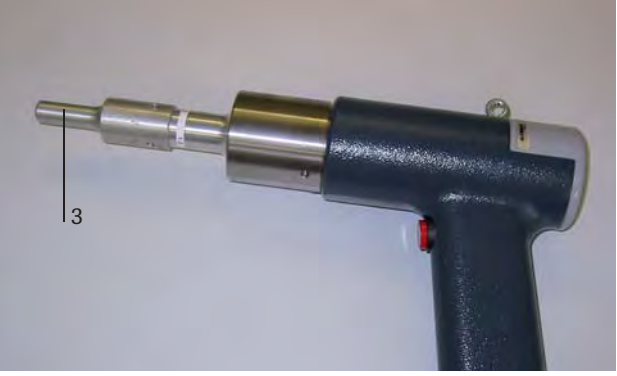

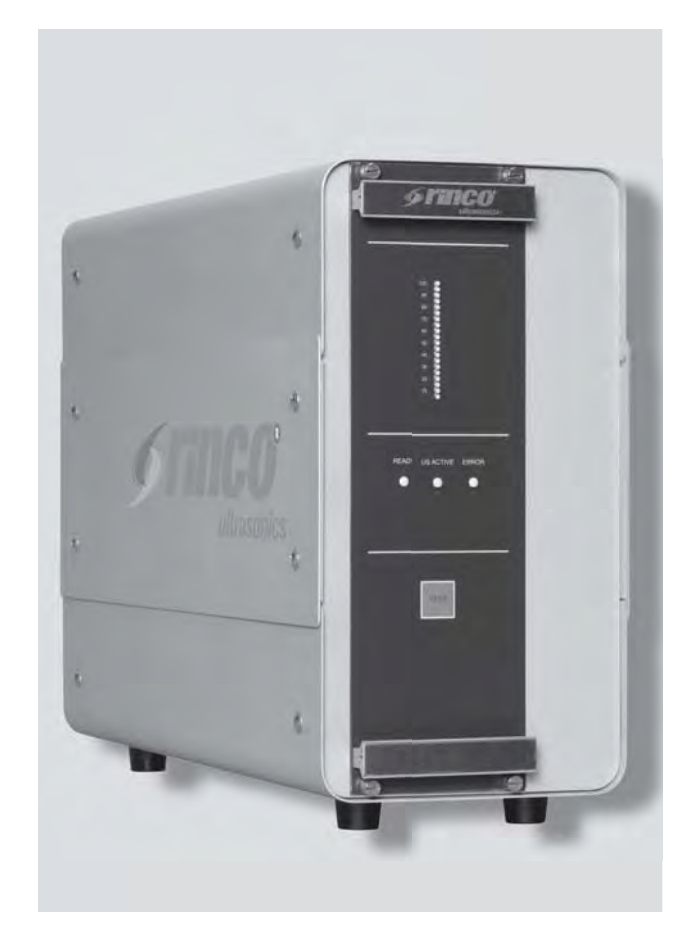

#### **15.2 Schwingersystem**

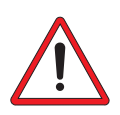

Arbeiten an Schwingersystem (S1) nur bei abgeschalteter Netzspannung durchführen! Hochspannung!

Kontakt mit dem HF-Anschluss (HF1) des Handschweiss-Gerätes vermeiden.

Keine Messgeräte an den HF-Anschluss des Handschweiss-Gerätes anschliessen!

Der Transducer ist auch nach Abschalten des Generators elektrisch geladen.

#### **15.3 Verschraubung**

Nach längerer Betriebsdauer Sonotrode gemäss Vorschrift in Kapitel 13.4 lösen und auf Sauberkeit kontrollieren.

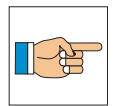

**Anzugsmomente:** 

- 30 40 Nm für 20 kHz
- 15 20 Nm für 35 kHz
- von Hand für 70 kHz

Schwarze Flächen an der Kopplungsstelle **K2** können wie folgt gereinigt werden:

- Mit ölfreiem Reinigungsmittel und Wollappen oder Papier reinigen.
- **2.** Bei Unebenheiten oder Riefen bitte die zuständige Servicestelle kontaktieren.

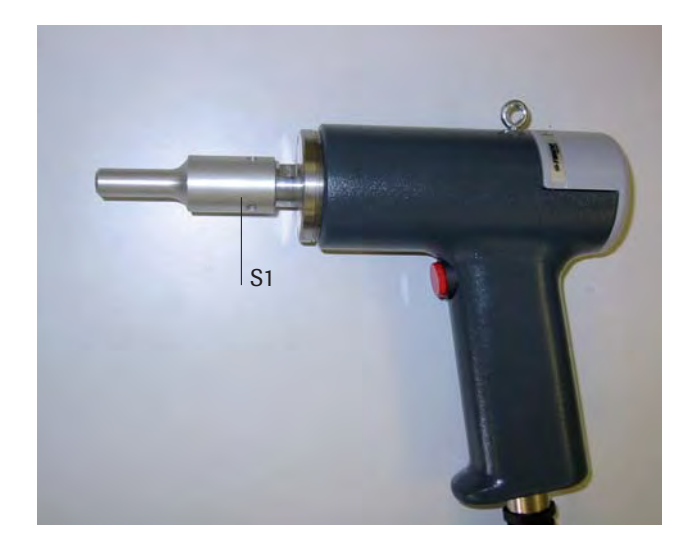

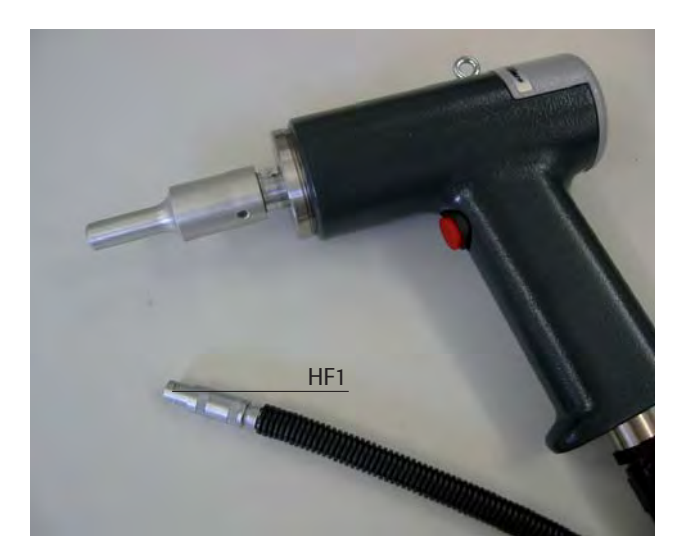

# 16 Entsorgung

Der Generator ist fachgerecht zu entsorgen. Wenden Sie sich bitte an die RINCO ULTRASONICS AG.

# 17 Fehlermeldungen und Fehlerauswertung

Wenn ein Fehler vorliegt, wird dies durch das Leuchten des ERROR Leds signalisiert. Die Verbindung zwischen ERROR\_24VDC\_IN und ERROR\_OUT wird unterbrochen.

Um die Fehlerauswertung zu erleichtern werden die Fehler in drei Gruppen unterteilt und zusätzlich durch Blinken von Led1 bis Led 3 des Leistungsbalkens angezeigt.

Die folgende Tabelle zeigt die möglichen Fehler des SDG Generators:

Generatorfehler 
 LED1 des

Generatorbalkens blinkt

- Konverter- oder LED2 des
   Anwendungsfehler Generator
  - Generatorbalkens blinkt
- LED3 des
   Generatorbalkens blinkt

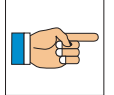

Eine genau Beschreibung der möglichen Fehler und der Behebung ist dem Kapitel 20 zu entnehmen.

Konverter- und Anwendungsfehler sowie Limitenfehler können mit einem neuen Startsignal gelöscht werden. Sprich der Generator kann bei diesen Fehlerarten einen neuen Zyklus starten ohne dass vorab die Fehlermeldung zu quittieren ist.

Eine Quittierung ist jedoch nur möglich, falls der Fehler nicht mehr aktiv ist, z.B. keine Übertemperatur mehr besteht.

Alle Generatorfehler müssen zwingend mit der TEST Taste oder mit Reset\_IN Signal quittiert werden.

Nach drei nacheinander folgenden Fehlern wird der Generator blockiert. Der neue Zyklusstart ist erst nach der Fehlerquittierung mit der TEST Taste oder mit Reset\_IN Signal möglich.

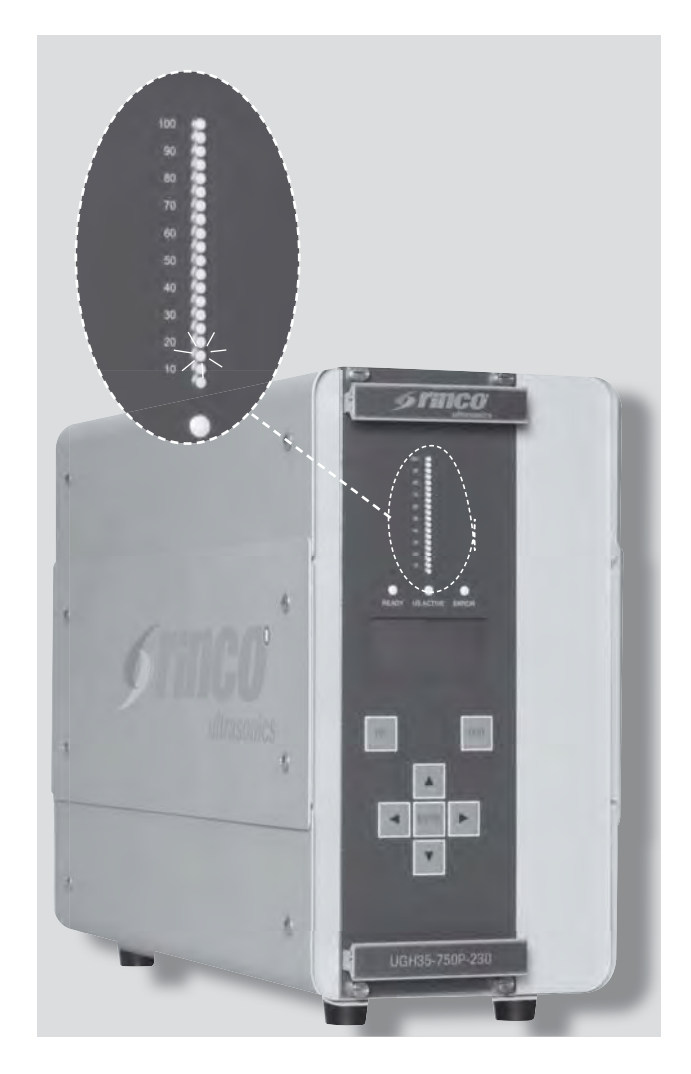

# 18.1 Fehlercode des SDG - Ultraschallgenerators

| 1 Hauptversorgungsspannung zu niedrig      |
|--------------------------------------------|
| 2 Fehler der internen 12-V-Versorgung      |
| 3 minimaler PWM-Pegel erreicht             |
| 4 Temperatur zu hoch                       |
| 5 reserviert                               |
| 6 reserviert                               |
| 7 reserviert                               |
| 8 reserviert                               |
| 9 Frequenz zu niedrig                      |
| 10 Frequenz zu hoch                        |
| 11 maximale Konverterspannung erreicht     |
| 12 Überlast                                |
| 13 maximaler PWM-Pegel erreicht            |
| 14 kein Konverter angeschlossen            |
| 15 Fehler Kabel oder Konverter Kurzschluss |
| 16 reserviert                              |
| 17 Fehler unterer Energiegrenzwert         |
| 18 Fehler oberer Energiegrenzwert          |
| 19 Fehler untere Zeitbegrenzung            |
| 20 Fehler obere Zeitbegrenzung             |
| 21 Fehler unterer Leistungsgrenzwert       |
| 22 Fehler oberer Leistungsgrenzwert        |
| 23 externe Analogamplitude zu niedrig      |
| 24 kein Triggersignal                      |
| 25 reserviert                              |
| 26 reserviert                              |
| 27 Ultraschall wurde irregulär gestoppt    |
| 28 reserviert                              |
| 29 reserviert                              |
| 30 reserviert                              |
| 31 reserviert                              |

Eine genaue Beschreibung der möglichen Fehler und der Behebung ist dem Kapitel 20 zu entnehmen.

# **18 Menubaum SDG**

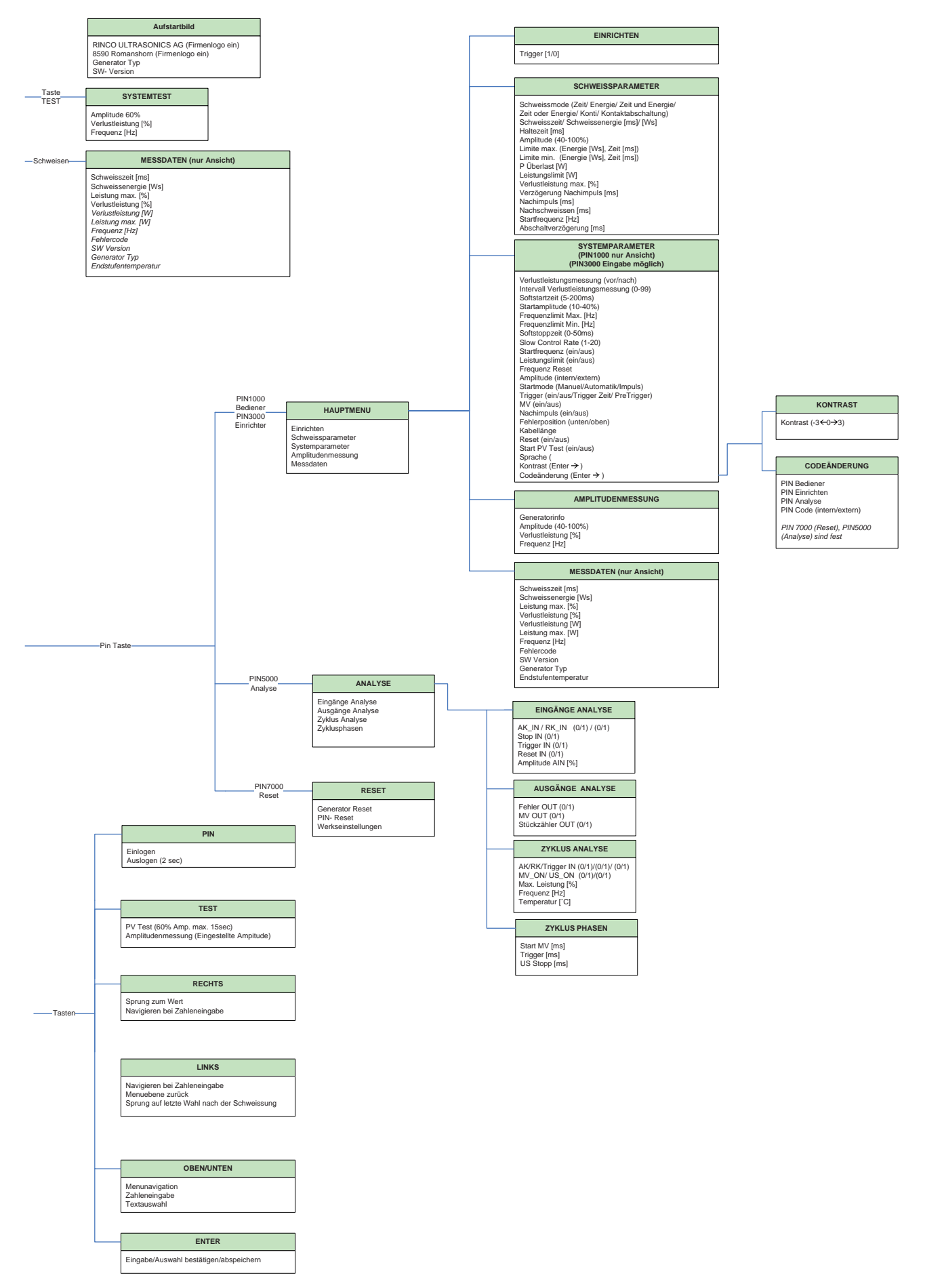

# **19 Betriebsparameter SDG**

Der SDG Oszillator beinhaltet verschiedene Parameter, die für den korrekten Ablauf des Ultraschallprozesses nötig sind. Diese können direkte über Tastatur eingegeben werden oder über die CANopen- oder die RS485-Schnittstelle geändert werden.

|                                   |              | MIN Wert            | MAX Wert                       | Standard Wert                  |
|-----------------------------------|--------------|---------------------|--------------------------------|--------------------------------|
| SCHWEISSPARAMETER                 |              |                     |                                |                                |
| Schweisszeit [ms]                 |              | 5                   | 9999                           | 1000                           |
| Schweissenergie [Ws]              |              | NominalPower / 1000 | NominalPower * 10              | NominalPower                   |
| Haltezeit [ms]                    |              | 0                   | 9999                           | 0                              |
| Schweissamplitude [%]             |              | 15                  | 100                            | 100                            |
| Limite                            |              |                     |                                |                                |
|                                   | Energie [Ws] | NominalPower / 1000 | NominalPower * 10              | NominalPower                   |
|                                   | Zeit [ms]    | 5                   | 9999                           | 1000                           |
| P Überlast [W]                    |              | 5                   | NominalPower * 1.2             | NominalPower * 1.2             |
| Leistungslimit [W]                |              | 5                   | NominalPower * 1.2             | NominalPower * 1.2             |
| Verlustleistung Max[%]            |              | 5                   | 25                             | 10                             |
| Nachimpuls Zeit [ms]              |              | 5                   | 1000                           | 100                            |
| Verzögerung Nachimpuls [ms]       |              | 50                  | 999                            | 50                             |
| Nachschweissen Zeit [ms]          |              | 0                   | 1000                           | 0                              |
| Startfrequenz [Hz]                |              | 0                   | Nennfrequenz+Frequenzlimit Max | Nennfrequenz                   |
| Abschaltverzögerung [ms]          |              | 0                   | 999                            | 100                            |
| SYSTEMPARAMETER                   |              |                     |                                |                                |
| Intervall Verlustleistungsmessung |              | 0                   | 99                             | 0                              |
| Softstartzeit [ms]                |              | 5                   | 200                            | 50                             |
| Startamplitude [%]                |              | 10                  | 40                             | 30                             |
| Frequenzlimit Max [Hz]            |              | Nennfrequenz + 50   | Nennfrequenz + 500/3000(70kHz) | Nennfrequenz + 500/3000(70kHz) |
| Frequenzlimit Min [Hz]            |              | Nennfrequenz - 50   | Nennfrequenz - 500/3000(70kHz) | Nennfrequenz - 500/3000(70kHz) |
| Softstoppzeit [ms]                |              | 0                   | 50                             | 0                              |
| Langsame Regelung                 |              | 1                   | 20                             | 1                              |
| Kontrast                          |              | -3                  | 3                              | 0                              |
| Kabellänge [m]                    |              | 1                   | 20                             | 3                              |

|                         | mögliche Einstellungen            | Standard Wert |
|-------------------------|-----------------------------------|---------------|
| SCHWEISSPARAMETER       | · - ·                             |               |
|                         | Zeit/ Energie/Zeit und            |               |
|                         | Energie/ Zeit oder Energie/       |               |
|                         | Kontinuierlich/                   |               |
| Schweissmode            | Kontaktabschaltung                | Konti         |
| Verlustleistungsmessung | vor/nach                          | vor           |
| SYSTEMPARAMETER         |                                   |               |
| Frequenz Reset          | ein/ aus                          | aus           |
| Startfrequenz           | ein/ aus                          | aus           |
| Leistungslimit          | ein/ aus                          | aus           |
| Amplitude               | intern/ extern                    | intern        |
| Startmode               | Manuel/Automatik/Impuls           | Automatisch   |
| Trigger                 | ein/ aus/ Zeit/ PreTrigger        | aus           |
| MV                      | ein/ aus                          | aus           |
| Nachimpuls              | ein/ aus                          | aus           |
| Fehlerposition          | unten/ oben                       | oben          |
| Reset                   | ein/ aus                          | aus           |
| Start PV Test           | ein/ aus                          | ein           |
| Sprache                 | de/ en/ fr/ it/ tr/ scv/ cs/ zh * | en            |
| Code                    | intern/ extern                    | intern        |

\*deutsch englisch, französisch, italienisch, türkisch, schwedisch, tschechisch, chinesisch

# 20 Fehlerbehebung

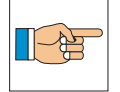

Bei Fehlern die nicht aus der Anwendung herrühren ist unbedingt die nächste RINCO ULTRASONICS AG Servicestelle zu kontaktieren.

# **20.1 Allgemeine Fehler**

| Fehler                                           | Fehlerbehebung                                                                                            |  |  |  |  |  |
|--------------------------------------------------|----------------------------------------------------------------------------------------------------|--|--|--|--|--|
| Ready (grüne Led)                                | - Versorgung Netzspannung prüfen                                                                          |  |  |  |  |  |
| leuchtet nicht                                   | - Sicherung prüfen                                                                                        |  |  |  |  |  |
| Ansteuerung über digitale<br>I/O`s nicht möglich | - Spannungsversorgung 24VDC_IO_IN prüfen                                                                  |  |  |  |  |  |
| Lärm                                             | - Halterung überprüfen                                                                                    |  |  |  |  |  |
|                                                  | <ul> <li>Anzugsmomente Schwingersystem (zwischen Konverter, Booster und Sonotrode)<br/>pr üfen</li> </ul> |  |  |  |  |  |
|                                                  | - Verlustleistung des Schwingersystems in nicht eingespanntem und                                         |  |  |  |  |  |
|                                                  | eingespannten Zustand überprüfen, allenfalls Konverter, Booster, Sonotrode ersetzen                       |  |  |  |  |  |
| Wärme                                            | - Eine Kühlung von Konverter und Sonotrode ist applikationsabhängig empfohlen                             |  |  |  |  |  |
|                                                  | - Ungewöhnliche Wärmeentwicklung kann von losen Komponenten oder Rissen im                                |  |  |  |  |  |
|                                                  | Schwingersystem verursacht werden                                                                         |  |  |  |  |  |

| Fehler                                  | Ursache                                                                                                    | Reaktion                                                                                                    | Fehlerbehebung - Netzspannung prüfen                                                                                         |  |  |
|-----------------------------------------|----------------------------------------------------------------------------------------------------|----------------------------------------------------------------------------------------------------|----------------------------------------------------------------------------------------------------|--|--|
| Netzspannung zu<br>tief                 | - Die am Generator an-<br>liegende Netzspannung<br>liegt unter 85% der<br>Nennspannung                                              | <ul> <li>Fehlermeldung wird<br/>generiert</li> <li>Ultraschallprozess wird<br/>abgebrochen</li> <li>Neuer Ultraschallprozess<br/>wird verhindert</li> <li>Fehlermeldung muss mit<br/>der TEST Taste oder<br/>Reset_IN Signal<br/>quittiert werden</li> </ul>  |                                                                                                    |  |  |
| Internes Netzteil<br>defekt             | - Internes Netzteil durch<br>Kurzschluss,<br>Übertemperatur<br>oder defekte Bauteile<br>ausgefallen                                 | <ul> <li>Fehlermeldung wird generiert</li> <li>Ultraschallprozess wird<br/>abgebrochen</li> <li>Neuer Ultraschallprozess<br/>wird verhindert</li> <li>Fehlermeldung muss mit<br/>der TEST Taste oder<br/>Reset_IN Signal<br/>quittiert werden</li> </ul>      | - Servicestelle kontaktieren                                                                                                 |  |  |
| Minimal-<br>aussteuerung<br>Endstufe    | <ul> <li>Minimalaussteuerung der<br/>Endstufe durch defekte<br/>Bauteile im Generator</li> <li>Sehr tiefe Amplitudenwahl</li> </ul> | <ul> <li>Fehlermeldung wird generiert</li> <li>Ultraschallprozess wird<br/>abgebrochen</li> <li>Neuer Ultraschallprozess<br/>wird verhindert</li> <li>Fehlermeldung muss mit<br/>der TEST Taste oder</li> <li>Reset_IN Signal<br/>quittiert werden</li> </ul> | - Amplitude erhöhen                                                                                                    |  |  |
| Temperatur des<br>Generators zu<br>hoch | <ul> <li>Interne Temperaturüber-<br/>wachung des Generators<br/>meldet zu hohen Wert</li> </ul>                                     | <ul> <li>Fehlermeldung wird generiert</li> <li>Ultraschallprozess wird<br/>abgebrochen</li> <li>Neuer Ultraschallprozess<br/>wird verhindert</li> <li>Fehlermeldung muss mit<br/>der TEST Taste oder<br/>Reset_IN Signal<br/>quittiert werden</li> </ul>      | <ul> <li>Einschub Kühlung<br/>Vorsehen</li> <li>Umgebungstemperatur<br/>reduzieren</li> <li>Duty Cycle reduzieren</li> </ul> |  |  |

# 20.2 Generatorfehler LED1

| Fehler                                         | Ursache                                                                                                    | Reaktion                                                                                                    | Fehlerbehebung                                                                                                    |  |  |
|------------------------------------------------|----------------------------------------------------------------------------------------------------|----------------------------------------------------------------------------------------------------|----------------------------------------------------------------------------------------------------|--|--|
| Frequenzminimum<br>unterschritten              | <ul> <li>Schwingersystem nicht<br/>angeschlossen</li> <li>Schwingersystem defekt</li> <li>Zu hohe Dämpfung des<br/>Schwingersystems durch<br/>hohen Druck</li> </ul>                              | <ul> <li>Fehlermeldung wird<br/>generiert</li> <li>Ultraschallprozess wird<br/>abgebrochen</li> <li>Neuer Ultraschallprozess<br/>wird bei Nennfrequenz<br/>gestartet</li> </ul>             | <ul> <li>Kabelanschluss prüfen</li> <li>Kabel prüfen</li> <li>Konverter prüfen/ersetzen</li> <li>Montage Schwinger-<br/>system prüfen</li> <li>Temperatur Schwinger-<br/>system prüfen</li> <li>Sonotrode prüfen/<br/>ersetzen</li> <li>Schweissdruck reduzieren</li> </ul> |  |  |
| Frequenzmaximum<br>überschritten               | <ul> <li>Schwingersystem nicht<br/>angeschlossen</li> <li>Schwingersystem defekt</li> <li>Zu hohe Dämpfung des<br/>Schwingersystems durch<br/>hohen Druck</li> <li>Abnutzung Sonotrode</li> </ul> | <ul> <li>Fehlermeldung wird<br/>generiert</li> <li>Ultraschallprozess wird<br/>abgebrochen</li> <li>Neuer Ultraschallprozess<br/>wird bei Nennfrequenz<br/>gestartet</li> </ul>             | <ul> <li>Kabelanschluss prüfen</li> <li>Kabel prüfen</li> <li>Konverter prüfen/ersetzen</li> <li>Montage Schwinger-<br/>system prüfen</li> <li>Temperatur Schwinger-<br/>system prüfen</li> <li>Sonotrode prüfen/<br/>ersetzen</li> <li>Schweissdruck reduzieren</li> </ul> |  |  |
| Maximale<br>Konverterspannung<br>überschritten | <ul> <li>Schwingersystem defekt</li> <li>Zu hohe Dämpfung des<br/>Schwingersystems durch<br/>hohen Druck</li> </ul>                                                                               | <ul> <li>Fehlermeldung wird generiert</li> <li>Ultraschallprozess wird<br/>abgebrochen</li> <li>Neuer Ultraschallprozess<br/>wird bei Nennfrequenz<br/>gestartet</li> </ul>                 | - Konverter, Sonotrode,<br>Booster prüfen/ersetzen                                                                                                    |  |  |
| Leistungs-<br>überlastpegel<br>überschritten   | <ul> <li>Schwingersystem defekt</li> <li>Zu hohe Dämpfung des<br/>Schwingersystems durch<br/>hohen Druck</li> </ul>                                                                               | <ul> <li>Fehlermeldung wird generiert</li> <li>Ultraschallprozess wird<br/>abgebrochen</li> <li>Neuer Ultraschallprozess<br/>wird bei der letzten<br/>Schweissfrequenz gestartet</li> </ul> | - Druck reduzieren<br>- Leistungsstärkeren<br>Generator einsetzen                                                                                                    |  |  |
| Konverter nicht<br>angeschlossen               | <ul> <li>Kein Konverter<br/>angeschlossen</li> <li>Konverter defekt</li> <li>HF-Kabel nicht ange-<br/>schlossen oder defekt</li> </ul>                                                            | <ul> <li>Fehlermeldung wird generiert</li> <li>Ultraschallprozess wird nach<br/>100 ms abgebrochen</li> <li>Neuer Ultraschallprozess<br/>wird bei Nennfrequenz<br/>gestartet</li> </ul>     | <ul> <li>Anschluss des Konverters<br/>an den Generator prüfen</li> <li>Konverter prüfen/ersetzen</li> <li>Kabel prüfen/ersetzen</li> </ul>                                                                                                    |  |  |

# 20.3 Konverter- und Anwendungsfehler LED2

| Fehler                            | Ursache                                                                                                    | Reaktion                                                                                                    | Fehlerbehebung                                                                                                    |
|-----------------------------------|----------------------------------------------------------------------------------------------------|----------------------------------------------------------------------------------------------------|----------------------------------------------------------------------------------------------------|
| Leistungsmaximum<br>überschritten | - Leistung zu gross                                                                                                    | <ul> <li>Fehlermeldung wird generiert</li> <li>Ultraschallprozesses wird<br/>abgebrochen</li> <li>Neuer Ultraschallprozess wird<br/>bei der letzten Schweiss-<br/>frequenz gestartet</li> </ul>                                                             | <ul> <li>Bei dieser Fehlerart ist<br/>zwingend auch die Wahl<br/>der Verzögerungszeit zu<br/>überdenken</li> <li>Werkstück prüfen</li> <li>Prozessablauf prüfen</li> <li>Schwingersystem<br/>prüfen/ersetzen</li> </ul> |
| Analoge Amplitude<br>zu tief      | - Die Spannung am externen<br>analogen Amplituden-<br>eingang ist vor oder<br>während des Ultraschall-<br>prozesses unterhalb dem<br>Wert der Startamlitude<br>(kleiner als 3 V). | <ul> <li>Fehlermeldung wird generiert</li> <li>Ultraschallprozesses wird<br/>abgebrochen</li> <li>Neuer Ultraschallprozess wird<br/>bei der letzten Schweiss-<br/>frequenz gestartet</li> <li>Start des Ultraschallprozesses<br/>wird verweigert</li> </ul> | - Spannung am externen<br>analogen Amplituden-<br>eingang korrekt setzen                                                                                                    |

# 20.4 Limitfehler LED3

# 21 Serviceadressen

Bei technischen Störungen und auftretenden Schweissproblemen steht Ihnen der technische Kundendienst der RINCO ULTRASONICS AG gerne zur Verfügung.

Unser Kundendienst benötigt für eine seriöse Beratung folgende Angaben:

- Eine genaue Beschreibung der technischen Störung oder des Schweissproblems
- Gerätebezeichnung
- Artikel- und Serie Nr. des Gerätes —> siehe Typenschild

#### **Unsere Adresse:**

RINCO ULTRASONICS AG Industriestrasse 4 CH-8590 Romanshorn 1 Schweiz

Tel. ++41 71 466 41 00 Fax ++41 71 466 41 01 www.rincoultrasonics.com info@rincoultrasonics.com

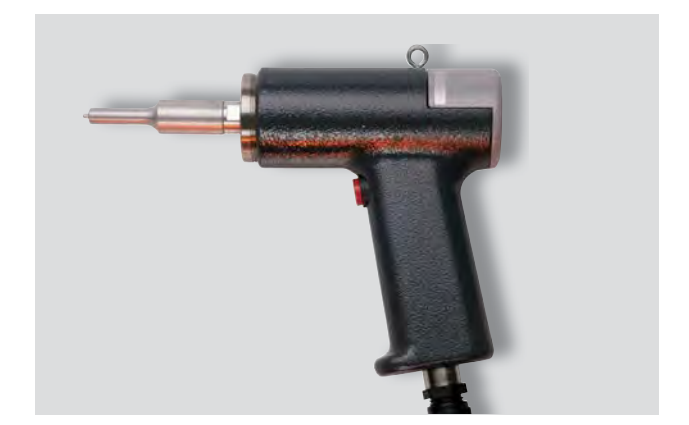

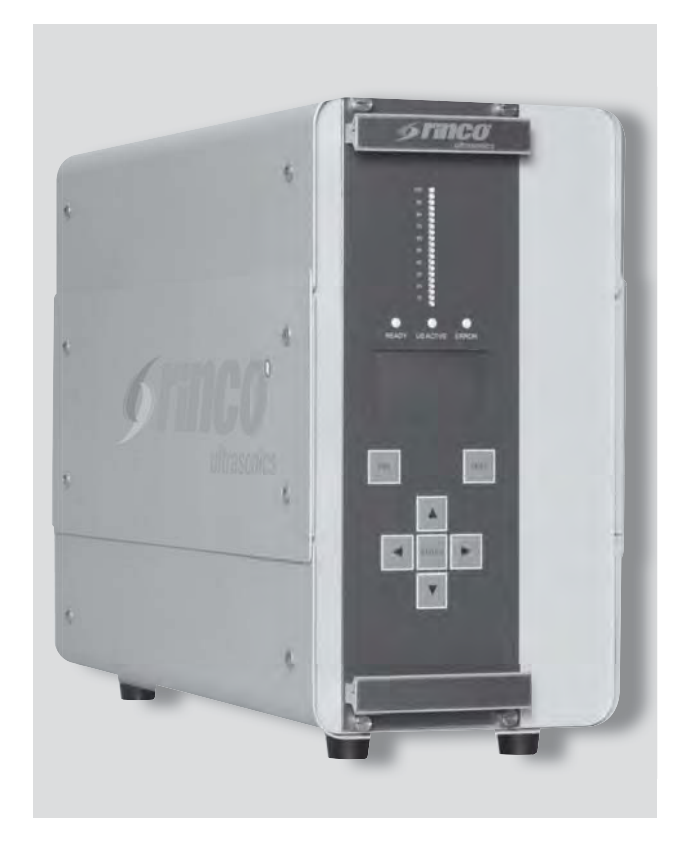

| Bemerkungen          |  |  |  |  |  |  |  |  |
|----------------------|--|--|--|--|--|--|--|--|
| Sachbearbeiter       |  |  |  |  |  |  |  |  |
| Ausgeführte Arbeiten |  |  |  |  |  |  |  |  |
| Datum                |  |  |  |  |  |  |  |  |

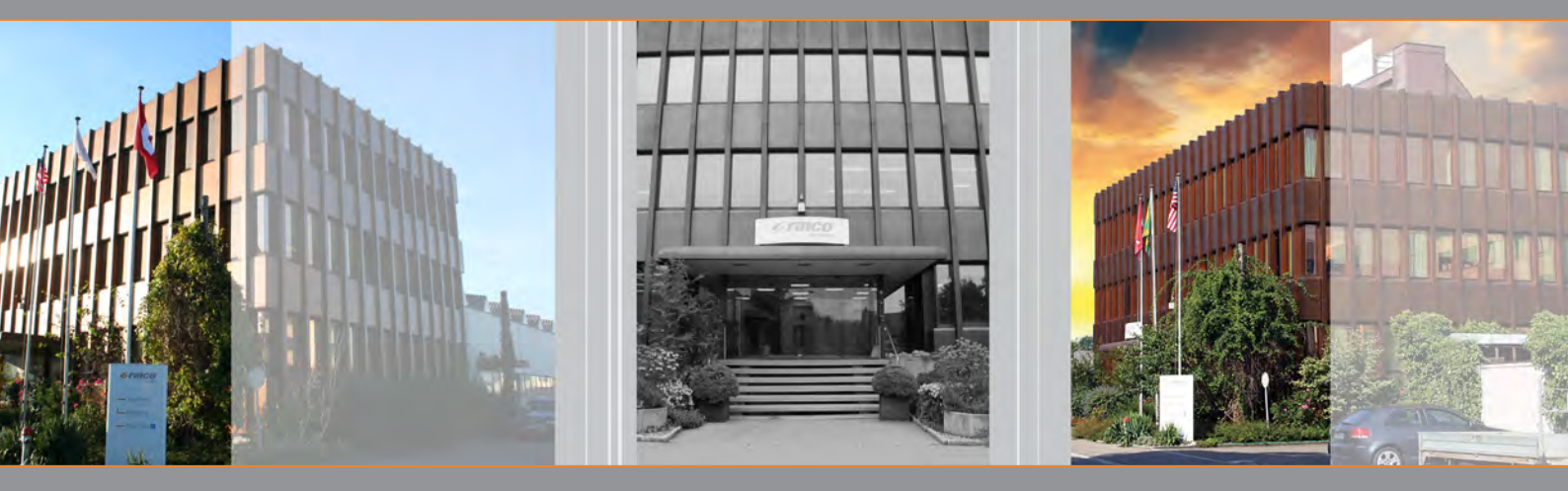

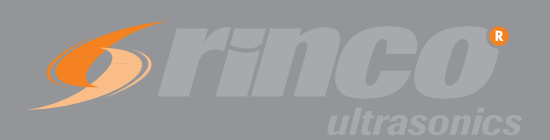

RINCO ULTRASONICS AG Industriestrasse 4 CH-8590 Romanshorn Switzerland

Tel: +41 (0)71 466 41 00 Fax: +41 (0)71 466 41 01

info@rincoultrasonics.com www.rincoultrasonics.com